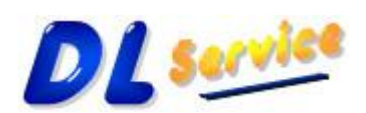

di Daniele Lorefice Software e Consulenza per l'Informatica

Telefono/Fax: +39 0931 783411 – Cellulare: +39 349 1748004 – Partita Iva: 01734990896 – CF: LRFDNL67P07L219S E-mail: <u>AssistenzaMediciConvenzionati@dlservice.it</u> - Sito Web: <u>http://www.dlservice.it/Convenzionati</u>

# Medici Convenzionati

# Manuale d'uso Utente

Versione 10.0

# SOMMARIO

| SOMMARIO                                   | 2    |
|--------------------------------------------|------|
| Login (Accesso al software)                | 4    |
| Impostazione dei diritti di amministratore | 5    |
| Avviso di sicurezza - Windows Firewall     | 7    |
| Rinnovo Canone Manutenzione                | 8    |
| Il menù e le funzioni                      | 9    |
| Consigli per un corretto utilizzo          | 10   |
| Accettazione                               | 11   |
| Inserimento di una ricetta                 | 12   |
| Inserimento di una ricevuta                | 18   |
| Inserimento di un referto                  | . 19 |
| Gestione Ricette                           | 21   |
| Ricerca                                    | 21   |
| Modifica                                   | 23   |
| Elimina                                    | 24   |
| Filtrare l'elenco ricette                  | 25   |
| Personalizzare la maschera                 | 26   |
| Contabilità Interna                        | 28   |
| Stampa Ricette                             | 29   |
| Stampa Elenco schede                       | 29   |
| Stampa Totali                              | 31   |
| Stampa Prestazioni                         | 32   |
| Stampa Riepilogativa per ASP               | 33   |
| Tabelle                                    | 34   |
| ASP Nazionali                              | 34   |
| Ricerca                                    | 34   |
| Aggiungi                                   | 34   |
| Modifica                                   | 35   |
| Elimina                                    | 35   |
| Medici                                     | 36   |
| Ricerca                                    | 36   |
| Aggiungi                                   | 36   |
| Modifica                                   | 38   |
| Elimina                                    | 38   |
| Prestazioni                                | 39   |
| Ricerca                                    | 39   |
| Aggiungi                                   | 39   |
| Modifica                                   | 40   |
| Elimina                                    | 40   |
| Utenti applicazione                        | 41   |
| Ricerca                                    | 41   |
| Aggiungi                                   | 41   |
| Modifica                                   | 42   |
| Elimina                                    | 42   |
| Comuni ISTAT                               | 43   |
| Ricerca                                    | 44   |
| Aggiungi                                   | 44   |
| Modifica                                   | 44   |
| Elimina                                    | 44   |
| Assistiti                                  | 45   |
| Ricerca                                    | 45   |
| Aggiungi                                   | 45   |
| Modifica                                   | 47   |
| Elimina                                    | 47   |
| Esportazione dati contabili                | 48   |

| Crea Flusso M                                   | 48 |
|-------------------------------------------------|----|
| Crea File XML                                   | 50 |
| Importa codici ricette errate                   | 52 |
| Annulla Pacchetto                               | 53 |
| Servizi                                         | 54 |
| Accedi come altro utente                        | 54 |
| Modifica password                               | 54 |
| Compatta DataBase                               | 55 |
| Verifica nuovi aggiornamenti                    | 55 |
| Aggiornamenti su Internet                       | 55 |
| Attiva Moduli                                   | 55 |
| Verifica integrità Sistema e struttura Database | 55 |
| Visualizza dati Certificato MEF                 | 55 |
| Backup/Ripristino DataBase                      | 56 |
| Storicizza Dati                                 | 57 |
| Ripristina Dati da Storico                      | 58 |
| Assistenza remota                               | 59 |
| Invia DataBase in assistenza                    | 60 |
| Configurazione                                  | 61 |
| Configurazione                                  | 61 |
| Logo e Intestazione di Stampa                   | 64 |
| Stampe                                          | 65 |
| Campi Aggiuntivi                                | 66 |
| Startup                                         | 67 |
| Varie                                           | 68 |
| Upgrade                                         | 69 |
| Ubicazione Files                                | 70 |
| Informazioni                                    | 71 |
| Contatti e Riferimenti                          | 74 |

# Login (Accesso al software)

Per poter accedere al software *Medici Convenzionati* è necessario eseguire il login. E' sufficiente inserire l'utente e la password. Se si tratta del primo accesso, è disponibile l'utente a*dmin* con password *admin*.

| 7                                  | Medic        |          |
|------------------------------------|--------------|----------|
| <u>.</u>                           | Convenzio    | nati     |
|                                    | - on control |          |
| Rebuild Version                    | :8000        |          |
| Rebuild Version<br><u>U</u> tente: | ADMIN        | <u>م</u> |

Medici Convenzionati controlla se l'utente è abilitato.

Se l'utente non viene riconosciuto, viene invitato a ripetere l'operazione.

In caso di riconoscimento, viene assegnato il profilo all'operatore e si accede all'applicativo.

Nel caso in cui non si riesca ad accedere perché ad esempio non si ricorda più la password, si ha la possibilità dopo tre tentativi di poterla eventualmente modificare.

| 7                                   | Medicl    |        |
|-------------------------------------|-----------|--------|
|                                     | Convenzio | nati   |
| Rebuild Version:                    | : 8.0.0.0 |        |
| Rebuild Version:<br><u>U</u> tente: | ADMIN     | n<br>N |

Attraverso il bottone '*Password'* verrà richiesta la password del super user che permetterà di modificare la password dell'operatore che vuole accedere all'applicazione. In caso di difficoltà contattate l'amministratore del sistema.

# Impostazione dei diritti di amministratore

Dopo aver installato e configurato il software potrebbe essere necessario impostare i diritti di amministratore, altrimenti l'applicazione potrebbe non avere i diritti necessari per accedere ai dati e memorizzare tutte le informazioni necessarie per un corretto utilizzo.

Il problema potrebbe verificarsi su alcuni sistemi operativi dove i criteri di protezione sono stati aumentati. Chi è in possesso di una licenza del sistema operativo Microsoft Windows Vista, Windows 7 e 8 deve modificare i diritti di accesso al software "*Medici Convenzionati*" utilizzando la seguente procedura:

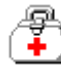

Selezionare (con il tasto destro del mouse) l'icona **Convenzionati** installata sul Desktop e selezionare la voce "*Proprietà*", apparirà la seguente schermata:

| Sicurezza                          | Dettagli           | Versioni precedenti          |  |  |
|------------------------------------|--------------------|------------------------------|--|--|
| Generale                           | Collegamer         | nto Compatibilità            |  |  |
| <sup>53</sup>                      | onvenzionati       |                              |  |  |
| Tipo:                              | Applicazione       |                              |  |  |
| Percorso:                          | Medici Convenziona | ati                          |  |  |
| De <u>s</u> tinazione:             | grammi\MediciCon   | nvenzionati\Convenzionati.ex |  |  |
| <u>D</u> a:                        | C:\Programmi\Med   | diciConvenzionati            |  |  |
| <u>T</u> asti di scelta<br>rapida: | Nessuno            |                              |  |  |
| <u>E</u> segui:                    | Finestra normale 🔹 |                              |  |  |
| C <u>o</u> mmento:                 |                    |                              |  |  |
| Apri percor                        | so file Cambia     | a icona Avan <u>z</u> ate    |  |  |
|                                    |                    |                              |  |  |
|                                    |                    |                              |  |  |
|                                    |                    |                              |  |  |
|                                    |                    |                              |  |  |

Selezionare il pannello "*Compatibilità*", selezionare la voce "*Esegui questo programma come amministratore*"

| Sicurezza                                                                            | Dettagli                                                                                      | Versioni precede                                                  |
|--------------------------------------------------------------------------------------|-----------------------------------------------------------------------------------------------|-------------------------------------------------------------------|
| Generale                                                                             | Collegamento                                                                                  | Compatibili                                                       |
| Se il programma fu<br>precedente di Win<br>selezionare la mod<br>della versione prec | nzionava correttamente<br>dows, mentre ora si inco<br>lalità di compatibilità che<br>cedente. | con una versione<br>ontrano dei problemi,<br>corrisponde a quella |
| Suggerimenti pe                                                                      | er la scelta delle impos                                                                      | tazioni                                                           |
| Modalità compat                                                                      | ibilità                                                                                       |                                                                   |
| Esegui il pro                                                                        | ogramma in modalità con                                                                       | npatibilità per:                                                  |
| Windows XP (                                                                         | (Service Pack 3)                                                                              | -                                                                 |
| Impostazioni                                                                         |                                                                                               |                                                                   |
| Essentia e                                                                           | adalah OEC aalaa                                                                              |                                                                   |
|                                                                                      | odalita 256 colori                                                                            |                                                                   |
| Esegui in ris                                                                        | soluzione 640 x 480                                                                           |                                                                   |
| Disattiva i te                                                                       | emi visivi                                                                                    |                                                                   |
| Disattiva co                                                                         | mposizione del desktop                                                                        |                                                                   |
| 🔲 Disabilita rid                                                                     | limensionamento schem                                                                         | no per valori DPI alti                                            |
| Livello di privilegi                                                                 | io                                                                                            |                                                                   |
| Esegui que:                                                                          | sto programma come am                                                                         | ministratore                                                      |
|                                                                                      |                                                                                               |                                                                   |
| 🛛 🚱 Modifica im                                                                      | postazioni per tutti gli ute                                                                  | enti                                                              |
|                                                                                      |                                                                                               |                                                                   |

Conferma le modifiche con il pulsante "OK"

# Avviso di sicurezza - Windows Firewall

Sui computer dotati di Windows Firewall potrebbe apparire la seguente finestra che indica se consentire al software "Medici Convenzionati" di utilizzare la connessione Internet per effettuare gli aggiornamenti del software.

Selezionare il seguente flag e confermare con il pulsante "Consenti accesso".

| 🔐 Avviso di sicur                                | ezza Windows                        |                                                                                                |                          |
|--------------------------------------------------|-------------------------------------|------------------------------------------------------------------------------------------------|--------------------------|
| Windo progra                                     | ows Firewal<br>amma                 | ll ha bloccato alcune funzional                                                                | ità del                  |
| Windows Firewall I                               | ha bloccato alcu                    | ne funzionalità di mshcpftp.exe in tutte le re                                                 | ti pubbliche e           |
|                                                  | Nome:                               | mshcpftp.exe                                                                                   |                          |
|                                                  | Autore:                             | Sconosciuto                                                                                    |                          |
|                                                  | Percorso:                           | C: \program files \mediciconvenzionati \m                                                      | shcpftp.exe              |
| Consenti a mshcpf                                | ftp.exe <mark>di comu</mark> r      | nicare su queste reti:                                                                         |                          |
| Reti private                                     | e, ad esempio un                    | a rete domestica o aziendalej                                                                  |                          |
| <b>⊽</b> Reti p <u>u</u> bblic<br>perché il live | he, ad esempio<br>ello di sicurezza | in aeroporti e Internet café (scelta non com<br>di queste reti è spesso insufficiente o del tu | sigliata<br>tto assente) |
| <u>Rischi dell'autorizz</u>                      | azione di progra                    | mmi attraverso un firewall                                                                     |                          |
|                                                  |                                     | Consent                                                                                        | i accesso Annulla        |

# **Rinnovo Canone Manutenzione**

Ogni anno deve essere rinnovato il canone di manutenzione e assistenza del software "Medici Convenzionati" che garantisce l'utilizzo della licenza d'uso del software e gli aggiornamenti sulle variazioni richieste dal Ministero, dalla Regione e dalle ASP provinciali.

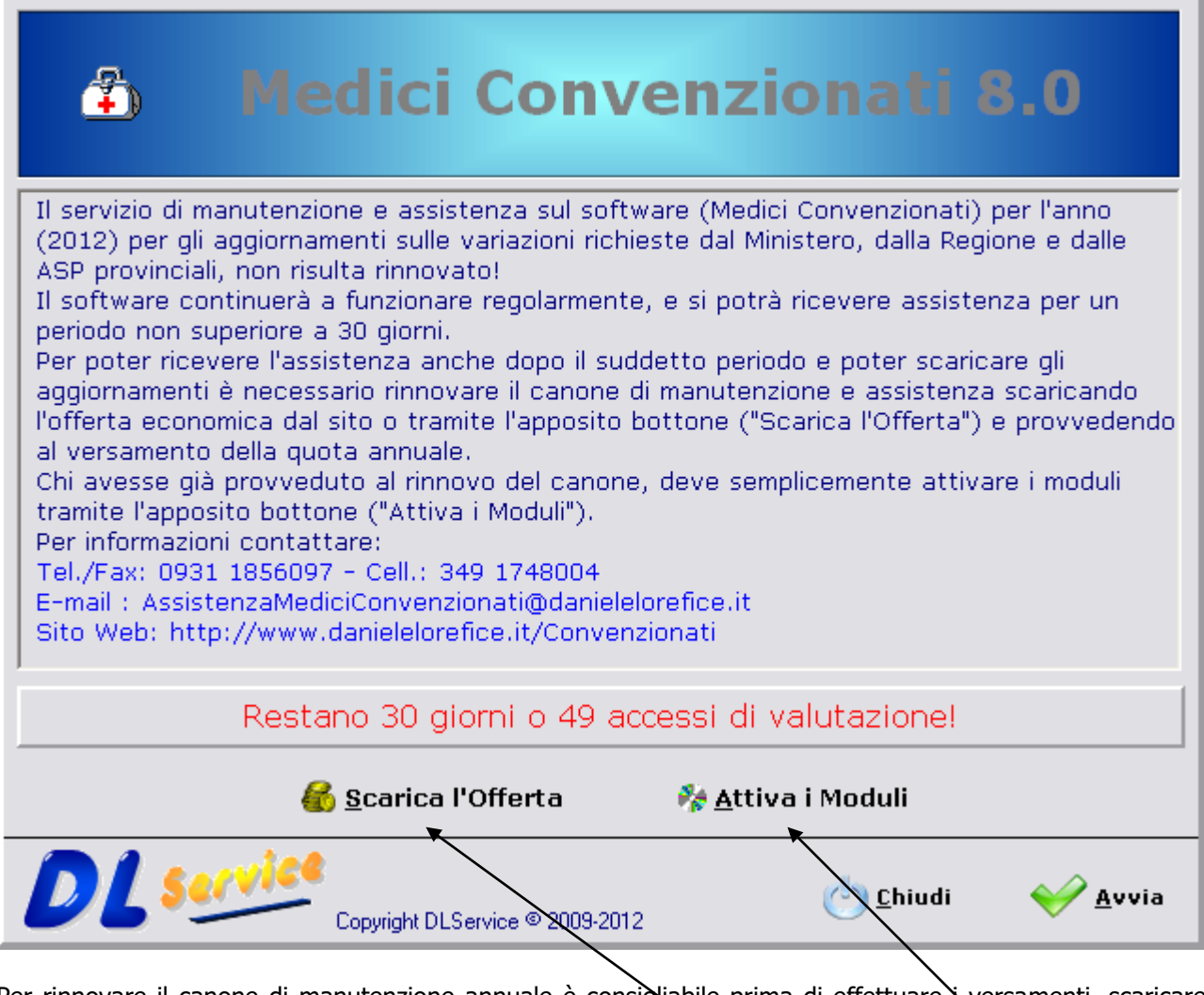

Per rinnovare il canone di manutenzione annuale è consigliabile prima di effettuare i versamenti, scaricare l'offerta economica dal sito web o attraverso il bottone "Scarica l'Offerta". Successivamente dopo aver accettato l'offerta e inviato copia dell'ordine e copia della ricevuta del

versamento alla DLService sarà possibile riattivare la licenza d'uso attraverso il bottone "Attiva Modull".

Per la procedura di attivazione moduli e licenza d'uso vedi pagina 70.

# Il menù e le funzioni

Dopo aver configurato i dati richiesti nella finestra *Configurazione* nella prima esecuzione del programma (come spiegato nel manuale d'installazione), apparirà la schermata principale del programma (riportata nella Fig. 1 sottostante).

In basso a destra viene visualizzato l'utente che sta utilizzando il programma.

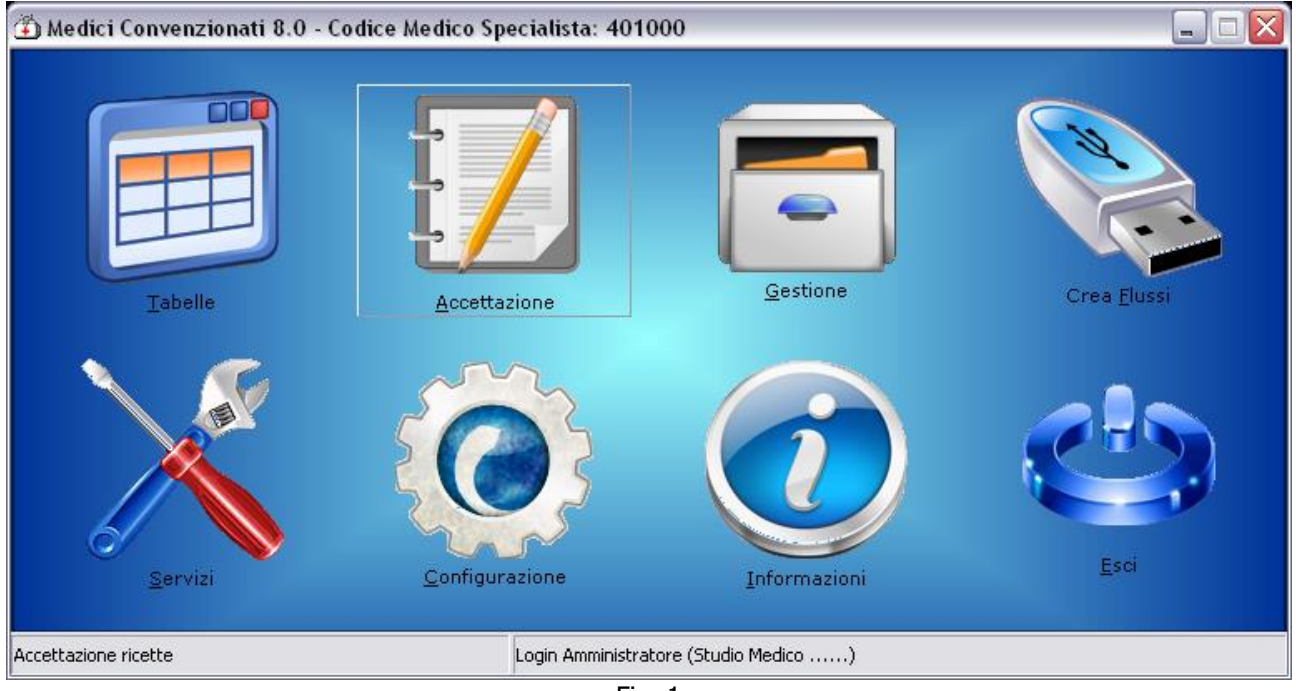

Fig. 1

La schermata principale del software è composta da 8 bottoni con le relative funzionalità:

| Bottone        | Funzione                                                                                                    |
|----------------|----------------------------------------------------------------------------------------------------|
| Tabelle        | Inserimento, modifica ed eliminazione di ASP Nazionali, Medici (prescrittori), Prestazioni,<br>Referti Standard, Utenti Applicazione, Comuni ISTAT, Assistiti, Diagnosi, Referti, Cartella<br>Clinica |
| Accettazione   | Inserimento, modifica, eliminazione, ricerca e stampa Assistiti e Ricette (Elenco Assisti<br>Elenco Ricette, Stampe Assistiti per medico prescrittore, Stampe Medici prescrittori per<br>assistito)   |
| Gestione       | Elenco Ricette - Ricevute, Contabilità interna, Stampa Ricette, Stampa Totali, Stampa Prestazioni, Stampa per Asp, Stampa ricevute emesse, Stampa totali ricevute                                     |
| Crea Flussi    | Esportazione dati contabili, Flusso M e File XML. Import del file CSV con le ricette errate,<br>Annullamento pacchetti                                                                                |
| Servizi        | Modifica password, Storicizzazione, Compattazione/Backup Database, Aggiornamenti su<br>Internet, Assistenza Remota, Verifica Integrità del Sistema, Uscita dal programma                              |
| Configurazione | Configurazione del software                                                                                                    |
| Informazioni   | Informazioni sul prodotto, Manuale d'uso                                                                                                    |
| Esci           | Uscita dal programma                                                                                                    |

N.B.: I dati inseriti nelle voci del menù Tabelle (Asp – Medici – Comuni - Diagnosi) sono già precaricati.

# Consigli per un corretto utilizzo

### INSERIMENTO

L'inserimento delle ricette dovrebbe avvenire giornalmente, spesso però si tende ad inserire le ricette mese per mese.

Si consiglia di ordinare le ricette da inserire per mese (ad es. 02/2010) in ordine crescente (dall'inizio fino alla fine del mese) e di non apporre alcuna numerazione a penna sulle ricette dove si trova la voce "Progressivo ricette".

Procedere all'inserimento (vedi cap. "Inserimento di una ricetta").

Le ricette non verranno numerate ed avranno progressivo 0.

Dopo aver effettuato l'esportazione del mese inserito (vedi cap. "*Crea Flusso"*), le ricette verranno numerate con un progressivo, che verrà riportato anche sulle stampe (vedi cap. "*Stampa delle Ricette"*).

A questo punto apportare a penna sulle ricette dove si trova la voce "Progressivo ricette", la numerazione data dal programma.

### **ESPORTAZIONE**

Dopo aver esportato delle ricette, è possibile ricercarle e fare delle modifiche.

Bisogna ricordarsi che le modifiche non risulteranno nel file esportato se sono successive all'esportazione, ma saranno solo visibili sul programma, quindi bisogna riesportare di nuovo le ricette in questione.

La numerazione delle ricette esportate riparte sempre da 1 per ogni mese, ovvero se abbiamo 50 ricette per il mese di 01/2010 e 30 ricette per il mese di 02/2010, la numerazione sarà da 1 a 50 e da 1 a 30. Questo però non significa che abbiamo due ricette con progressivo 1, perché una sarà la numero 1 del pacchetto Gen 2010 e l'altra la numero 1 del pacchetto Feb 2010.

### Help il Linea

Oltre al presente manuale d'uso (che viene richiamato dal programma premendo il tasto F1) è possibile personalizzarsi una guida in linea. Su ogni finestra del programma (premendo il tasto F2) viene aperto un documento Word, dove è possibile inserire tutte le informazioni che si desidera per utilizzarle come promemoria per i prossimi utilizzi del software. Ovviamente il documento Word deve essere salvato su disco nella posizione suggerita dal programma.

# Accettazione

Selezionando il bottone "**Accettazione**" apparirà la finestra riportata in Fig. 2, nella quale vengono riportati a sinistra l'elenco di tutti gli assistiti registrati a destra le ricette dell'assistito selezionato e le ricevute emesse.

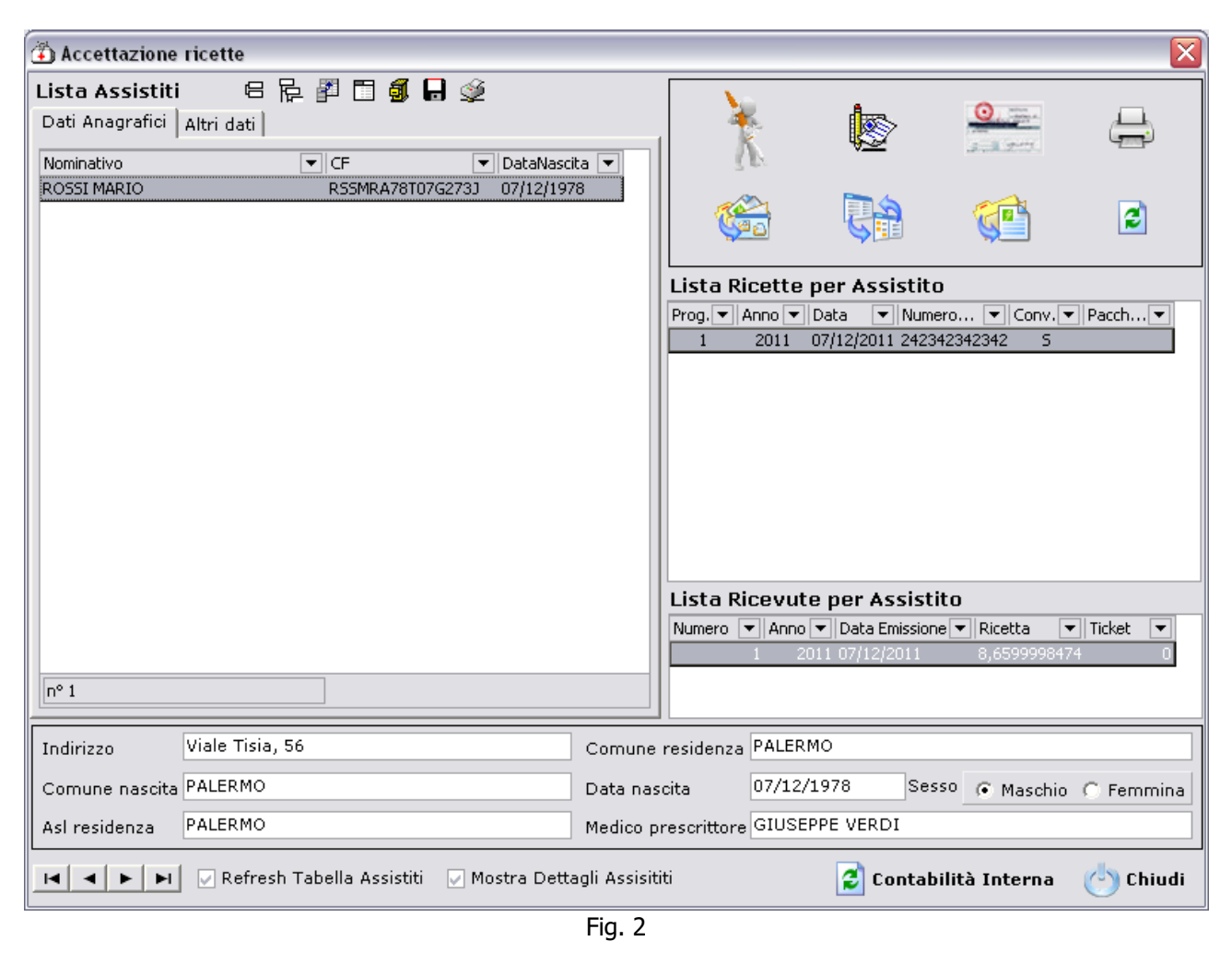

Il Flag "Refresh Query Assistiti" quando non è avvalorato serve ad evitare che l'applicazione si ricarichi tutti i dati degli assistiti ad ogni inserimento di ricetta. Questo per evitare tempi di attesa molto lunghi quando il numero di assistiti memorizzati è molto elevato.

Il Flag "Mostra Dettagli Assistiti" quando non è avvalorato serve ad evitare la visualizzazione del dettaglio dei dati relativi all'assistito nel riquadro apposito. Questo per evitare tempi di attesa molto lunghi quando il numero di assistiti memorizzati è molto elevato.

# Inserimento di una ricetta

Selezionare l'assistito dall'elenco a sinistra digitando Cognome e Nome, se l'assistito è stato inserito verrà automaticamente evidenziato, se l'assistito desiderato non dovesse apparire dopo la ricerca, inserirlo

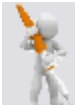

premendo il bottone e seguire le istruzioni riportate nel paragrafo *Tabelle* sezione *Assistiti - Aggiungi*.

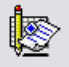

Selezionato l'assistito desiderato per inserire una ricetta, selezionare il bottone <sup>Nuova Ricetta</sup> apparirà la finestra riportata in Fig. 3.

| Inserire la data, il tipo di prestazione e il tipo di ricetta<br>29/08/2011 💌 🔽 Ricetta Convenzionata |  |  |  |  |
|----------------------------------------------------------------------------------------------------|--|--|--|--|
| Ricetta informatizzata con CF in barcode                                                              |  |  |  |  |
| Tipo ricetta<br>Ricetta rossa                                                                         |  |  |  |  |
| 🔽 Carica prestazioni di default                                                                       |  |  |  |  |
| 🥅 Quota Fissa Ricetta                                                                                 |  |  |  |  |
| <mark>∭ A</mark> nnulla <del>√</del> <u>0</u> K                                                       |  |  |  |  |

Fig. 3

Digitare la data della prestazione svolta o selezionarla tramite il calendario (in Fig. 4) che si attiva dal bottone di lista .

| •                   | n   | over | nbre  | : 200 | 16  | ۲   |
|---------------------|-----|------|-------|-------|-----|-----|
| lun                 | mar | mer  | gio   | ven   | sab | dom |
| 30                  | 31  | 1    | 2     | 3     | 4   | 5   |
| 6                   | 7   | 8    | 9     | 10    | 11  | 12  |
| 13                  | 14  | 15   | 16    | 17    | 18  | 19  |
| 20                  | ര   | 22   | 23    | 24    | 25  | 26  |
| 27                  | 28  | 29   | 30    | 1     | 2   | 3   |
| 4                   | 5   | 6    | 7     | 8     | 9   | 10  |
| C) Oggi: 21/11/2006 |     |      |       |       |     |     |
|                     |     | F    | ig. 4 | 4     |     |     |

- □ Selezionare il tipo di prestazione se convenzionata o non convenzionata.
- Selezionare la modalità di compilazione della ricetta da parte del medico prescrittore. Se in modalità manuale o informatizzata.
- Selezionare la tipologia della ricetta, se ricetta rossa standard o modelli diversi (ricette bianche, moduli a ricalco).
- Selezionare se si intende caricare tutte le prestazioni di default, salvate in una precedente ricetta, vedi <u>Pagina 17</u>.
- □ Selezionare se si intende modificare l'importo della quota fissa ricetta per la ricetta che si sta caricando.

Confermare con il bottone "OK".

Apparirà la finestra d'inserimento di una ricetta riportata in Fig. 5.

| Inserimento Prestazione                                                                        |                                                                                                    |                                                                                 |                                                                                                    |
|------------------------------------------------------------------------------------------------|----------------------------------------------------------------------------------------------------|---------------------------------------------------------------------------------|----------------------------------------------------------------------------------------------------|
| Scheda 517 Progres                                                                             | ssivo 🛛 🔹 Pacch                                                                                                    | etto                                                                            | Compilata Informatizzata + CF                                                                                        |
| Data prestazione 31/05/2012 🗾 🛛 E                                                              | Branca Odontostomatologia - chirur                                                                                                    | gia maxillı 💌                                                                   | Convenzionata                                                                                                    |
| Data Prenotazione 🔲 31/05/2012 💌                                                               | Data inizio erogazio                                                                                                    | ne 🔽 31/05/2012 💌 D                                                             | ata fine erogazione 🔽 31/05/2012 💌                                                                                   |
| Dati del medico prescrittore<br>Nominativo<br>GIUSEPPE VERDI                                   | •                                                                                                    | Codice                                                                          | e Medico                                                                                                    |
| Dati dell'assistito<br>Nominativo<br>ROSSI MARIO<br>Sesso<br>Maschio O Femmina                 | Comune di residenza<br>SIRACUSA                                                                                                    | Codice fiscale e/o P.Iva<br>RSSMRA12E31H501O<br>ASF                             | a Data di nascita<br>31/05/2012<br>P di residenza<br>RACUSA                                                          |
| Dati prestazione       N.Ricetta       324234234324234       Justa Prestazione                 | Data ricetta Codice D<br>restazioni 31/05/2012 🔽 0019                                                                                                    | Diagnosi                                                                        | ☐ Salva ricetta di Default<br>☐ Elimina ricetta di Default                                                           |
| Tipologia Prestazione — Tipolo                                                                 | gia Erogazione —— Priorità Pr                                                                                                    | estazione                                                                       | Diretta Suggesta                                                                                                    |
| Onere della Prestazione Tipo A<br>1 - Prestazione a totale c 1 - Prir<br>Note                  | Accesso Garanzia T<br>mo Accesso I O - Non rien                                                                                                    | empi Massimi<br>tra nella categoria d                                           | Programmi Regionali di Prevenz.<br>01 - Elettroforesi Emoglobina 💽                                                   |
|                                                                                                |                                                                                                    |                                                                                 |                                                                                                    |
| Dati Contabili       Posizione utente       C       Esente per Reddito       Reddito Assistito | Cod.esenzione 4 - Soggetti affetti da patologi<br>croniche e invalidanti esenti ai<br>sensi del D.M. 28/05/1999 n.<br>e succ. modifiche e integrazior<br>(ultimo D.M. 21/05/2001 n. 21 | Posizione contabile<br>Prestazione app<br>C Prestazione rec<br>Prestazioni adde | e<br>partenente al periodo di competenza<br>uperata dal periodo precedente<br>ebitate in ritardo a seguito di errori |
| Totale Lordo: 19,85                                                                            | Totale Ticket: 0,00                                                                                                    | Totale                                                                          | Netto: 19,85                                                                                                    |
|                                                                                                |                                                                                                    |                                                                                 | 💥 Annulla 🛛 💞 Ok                                                                                                    |

Fig. 5

La prima parte con i campi Scheda, Progressivo, Pacchetto, Compilata vengono configurati in automatico dal programma (quindi non sono da compilare), la Data prestazione. è quella che abbiamo appena impostato, la Branca, i Dati del Medico Prescrittore e del'Assistito vengono caricati in automatico dal programma.

#### NUMERO RICETTA

Riportare il numero della ricetta (dal codice a barre va escluso il carattere speciale posto all'inizio di ciascuno dei due campi che compongono il numero della ricetta). In caso di prestazioni ad accesso diretto o di pronto soccorso e di ricette che non hanno numero deve essere seguita la seguente procedura di codifica: tre lettere che identificano la tipologia dell'accesso o della ricetta, seguite dall'anno scritto per intero (es. 2010), seguite da un numero progressivo di 8 caratteri secondo la codifica di seguito riportata: ACD20100000000 in caso di prestazioni ad accesso diretto PSO201000000000 in caso di prestazioni di pronto soccorso

CEE20100000000 in caso di ricette di assistiti CEE

CON20100000000 in caso di ricette di consultori

GRA201000000000 in caso di ricette di ricettario gravidanza fisiologica

MAR20100000000 in caso di ricette di cassa marittima

SER20100000000 in caso di ricette di SERT

ALT20100000000 in caso di ricette di altre fattispecie

Premere il bottone Vista Prestazioni per assegnare le prestazioni effettuate: apparirà la finestra riportata in Fig. 6 sottostante.

| Dettuguo Nacettu                                             |                         | X                     |
|--------------------------------------------------------------|-------------------------|-----------------------|
| Scheda Progressivo Data Prestaz 07/12/2011                   | Data Ricetta 07/12/2011 | Convenzionata         |
| Codice   Prestazione                                         | 💌 🔍 Qta 💌 Importo U.M.  | ▼ Totale ▼            |
|                                                              |                         |                       |
|                                                              |                         |                       |
|                                                              |                         |                       |
|                                                              |                         |                       |
|                                                              |                         |                       |
|                                                              |                         |                       |
|                                                              |                         |                       |
|                                                              |                         | € 0,00                |
| Posizionare qui il cursore per la lettura ottica delle prest | tazioni =>              | Chiudi <u>C</u> hiudi |

Fig. 6

In questa finestra verranno riportate tutte le prestazioni effettuate: selezionare il bottone \*\*\* per associarne una, apparirà una finestra per la ricerca (Fig. 7), oppure posizionare il cursore sul seguente box per effettuare la lettura delle prestazioni attraverso la penna ottica, sempre che la ricetta sia stata compilata elettronicamente con i codici a barre.

| Inserimento Prestaz | ione        |                                               |                                    |
|---------------------|-------------|-----------------------------------------------|------------------------------------|
| Codice              | Prestazione |                                               | • <b>•</b>                         |
| Importo U.M.<br>0   | Qta<br>O    | Codifica nomenclatore<br>C Codifica Nazionale | Codifica Regionale                 |
|                     |             |                                               | <mark>∭ A</mark> nnulla <u>O</u> K |

Fig. 7

Se si desidera ricercare la prestazione per codice, basta fare clic nel campo *Codice*, digitare il codice separato dai punti e dare *Invio* o premere il pulsante (ad es.: se sulla ricetta la prestazione è la 95 02 1, digitare 95.02.1).

Apparirà la descrizione nel campo *Prestazione*, l'importo unitario nel campo *Importo U.M.* e la quantità nel campo *Qta*, se è stata svolta più di una prestazione basta incrementare il campo *Qta* scrivendoci sopra il numero corrispondente e fare clic sul bottone *Ok*.

Se si desidera ricercare la prestazione per nome, fare clic sul bottone Lista (affianco al campo *Prestazione*), apparirà una finestra con l'elenco di tutte le prestazioni della branca selezionata nella configurazione iniziale del programma (Fig. 8).

| Tabella PRES  | TAZIONI                         |                          |                                    |                  |             |                 |
|---------------|---------------------------------|--------------------------|------------------------------------|------------------|-------------|-----------------|
| Cerca per coo | dice                            | per descrizione          |                                    |                  | ? >>        |                 |
| Codice        | <ul> <li>Prestazione</li> </ul> |                          | <ul> <li>Costo_Unitario</li> </ul> | 💌 Branca         | 💌 Cor       | ivenzionata 💌 🔺 |
| 88.77.3       | (LASER)DOPPLERGRA               | FIA DEGLI ARTI SUPERIORI | O INFERIORI 2                      | 2,78 Cardiologia |             | S               |
| 99.7          | AFERESI TERAPEUTIC              | EA                       |                                    | 0                |             | S               |
| 96.59         | ALTRA IRRIGAZIONE               | DI FERITA                | :                                  | 3,94             |             | S               |
| 99            | ALTRE PROCEDURE N               | ION OPERATORIE           |                                    | 0                |             | S               |
| 39            | ALTRI INTERVENTI SU             | JI VASI                  |                                    | 0                |             | S               |
| 89.44         | ALTRI TEST CARDIOV              | ASCOLARI DA SFORZO       | 5                                  | 6,73 Cardiologia |             | S               |
| 89.5          | ALTRI TEST FUNZION              | ALI CARDIOLOGICI         |                                    | 0 Cardiologia    |             | S               |
| 89.01         | ANAMNESI E VALUTA               | ZIONE, DEFINITE BREVI    | 1:                                 | 3,13             |             | S               |
| 38.22         | ANGIOSCOPIA PERCU               | JTANEA                   | I                                  | 60,3 Cardiologia |             | S               |
| 38.22.1       | CAPILLAROSCOPIA C               | ON VIDEOREGISTRAZIONE    | I                                  | 60,3 Cardiologia |             | S               |
| 88.71.3       | COLOR DOPPLER TRA               | INSCRANICO               | 4                                  | 9,89 Cardiologia |             | S               |
| 89.48.1       | CONTROLLO E PROG                | RAMMAZIONE PACE-MAKER    | 2                                  | 3,64 Cardiologia |             | S               |
| 95            | DIAGNOSI E TRATTA               | MENTI OFTALMOLOGICI O    | OTOLOGICI                          | 0                |             | S               |
| 88.73.5       | ECO(COLOR)DOPPLE                | R DEI TRONCHI SOVRAAORI  | TICI 4                             | 4,65 Cardiologia |             | S               |
| 88.72.4       | ECO(COLOR)DOPPLE                | RGRAFIA CARDIACA TRANS   | ESOFAGEA 7                         | 8,79 Cardiologia |             | S               |
| 88.77.22      | ECO(COLOR)DOPPLE                | RGRAFIA DEGLI ARTI INFER | IORI O DISTRE 4                    | 4,65 Cardiologia |             | S               |
| 88.77.21      | ECO(COLOR)DOPPLE                | RGRAFIA DEGLI ARTI SUPER | IORI O DISTRE 4                    | 4,65 Cardiologia |             | S               |
| 88.77.2       | ECO(COLOR)DOPPLE                | RGRAFIA DEGLI ARTI SUPER | IORI O INFERIC 4                   | 3,02 Cardiologia |             | S               |
| 88.72.5       | ECOCARDIOGRAMMA                 | FETALE                   | 4                                  | 2,02 Cardiologia |             | S               |
| 88.72.3       | ECOCOLORDOPPLER                 | GRAFIA CARDIACA          | 6                                  | 3,02 Cardiologia |             | S               |
| 88.72.2       | ECODOPPLERGRAFIA                | CARDIACA                 | 6                                  | 1,46 Cardiologia |             | S               |
| nº 75         |                                 |                          |                                    |                  |             | •               |
| C) \$ [       |                                 |                          |                                    |                  | 🔶 Seleziona | 🕑 Esci          |

Fig. 8

Digitare nel campo Cerca per codice il codice o una parte del codice e/o digitare nel campo per descrizione il

nome o una parte del nome della prestazione e premere il bottone 📰 per ricercare la prestazione tra quelle

della propria branca o premere il bottone >> per ricercare la prestazione dall'elenco delle prestazioni di tutte le branche.

Apparirà la prestazione in questione o una lista di prestazioni con la stessa stringa digitata nel campo *Cerca*, selezionare quella desiderata e premere il bottone "*Seleziona"*.

Se la prestazione desiderata non dovesse apparire dopo la ricerca, inserirla premendo il bottone "*aggiungl*' e seguire le istruzioni riportate nel paragrafo *Tabelle* sezione *Prestazioni*.

A partire dalla Fig. 8, ripetere l'operazione più volte a seconda delle prestazioni erogate al paziente.

Alla fine avremo l'elenco delle prestazioni svolte, con relativa quantità (come nell'es. riportato in Fig. 9) e confermeremo facendo clic sul pulsante *Ok*.

| Dettaglio Ricetta           |                                           |                           |                       |
|-----------------------------|-------------------------------------------|---------------------------|-----------------------|
| Scheda 1 Progressivo 1      | Data Prestaz 07/12/201                    | 11 Data Ricetta 07/12/201 | 1 Convenzionata       |
| Codice 💌 Prestazione        |                                           | 💌 Qta 💌 Importo           | U.M. 💌 Totale 💌       |
| 99.14.1 INFUSIONE DI IMMUNO | oglobuline endovena                       | 1                         | 11,82 11,82           |
|                             |                                           |                           |                       |
|                             |                                           |                           |                       |
|                             |                                           |                           |                       |
|                             |                                           |                           |                       |
|                             |                                           |                           |                       |
|                             |                                           |                           |                       |
|                             |                                           |                           |                       |
|                             |                                           |                           |                       |
|                             |                                           | 1                         | € 11,82               |
| 😯 🟅 📋 Posizionare qui       | il cursore per la lettura ottica delle pi | restazioni =>             | Chiudi <u>C</u> hiudi |

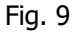

### DATA RICETTA

Digitare la data della ricetta (ovvero quella scritta dal medico prescrittore) nel campo *Data ricetta* oppure selezionarla tramite il calendario (in Fig. 10) che si attiva dal bottone di lista **1**.

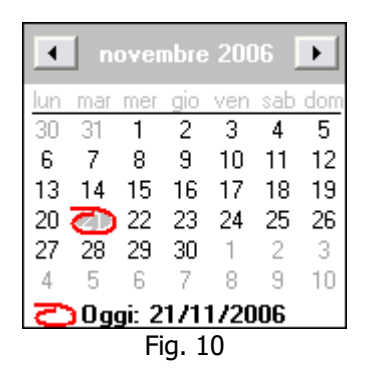

# *IMPORTANTE:* La data della prestazione (da Voi svolta) deve essere al massimo 90 giorni superiore o uguale alla data della ricetta del medico prescrittore.

A questo punto la ricetta è pronta per essere confermata facendo clic sul bottone Ok o annullata col bottone *Annulla*, i campi in basso *Totale Lordo* (importo totale delle prestazioni svolte), *Totale Ticke*t (importo che paga il paziente) e *Totale Netto* (importo che Vi deve rimborsare l'ASP), vengono compilati in automatico dal programma a seconda delle prestazioni svolte e dalla posizione del paziente.

Quindi se il paziente è esente totale il Totale Netto sarà uguale al Totale Lordo, se invece è un non esente il Totale Netto sarà dato dalla differenza tra il Totale Lordo e il Ticket.

Se il paziente è un non esente e il Totale Lordo della ricetta è inferiore a 36.15 €, il Totale Netto sarà uguale a zero e il Ticket sarà uguale al Totale Lordo.

### **TIPOLOGIA PRESTAZIONE**

Inserire il tipo di prestazione erogata.

#### **TIPOLOGIA EROGAZIONE**

Inserire la tipologia della prestazione erogata.

#### PRIORITA' PRESTAZIONE

Inserire la classe priorità se presente sulla ricetta.

#### **ONERE DELLA PRESTAZIONE**

Specifica l'Ente sul quale ricade l'onere della prestazione

### TIPO ACCESSO

Indica se la prestazione viene effettuata come primo accesso o meno.

#### **GARANZIA TEMPI MASSIMI**

Indica la garanzia dei tempi massimi d'attesa relativamente alle prestazioni indicate del Piano Regionale di Governo.

#### **PROGRAMMI REGIONALI DI PREVENZIONE**

Indica il programma regionale di prevenzione, da indicare nei casi previsti.

#### **POSIZIONE UTENTE**

Da qui si configura la posizione fiscale del paziente ovvero se è *Esente totale (reddito lordo anno precedente inferiore a 9.000 euro, oppure esente per altri motivi), Non Esente totale (reddito lordo anno precedente superiore a 9.000 euro),* selezionando dalla lista la voce desiderata.

#### **POSIZIONE CONTABILE**

Da qui si configura la posizione contabile della ricetta ovvero se è una *Prestazione appartenente al periodo di competenza, Prestazione recuperata dal periodo precedente* o *Prestazioni addebitate in ritardo* a seguito di errori, selezionando il bottone 💽 affianco alla voce desiderata.

#### **REDDITO ASSISTITO**

Qui si inserisce il reddito dell'assistito relativo all'anno precedente.

☐ Salva ricetta di Default ☐ Elimina ricetta di Default

Il bottone "salva" serve a memorizzare i dati inseriti nella lista delle prestazioni per un successivo caricamento automatico, per evitare di inserire ogni volta le stesse prestazioni o codice diagnosi. Se non si intende sfruttare questa opzione, utilizzare il bottone "*Elimina*" per evitare il caricamento automatico delle prestazioni di default.

# Inserimento di una ricevuta

| $\odot$ | Carles |
|---------|--------|
| -       |        |
| -       | -      |

Selezionare la ricetta dall'elenco ricette, relativo all'assistito selezionato, selezionare il bottone apparirà la finestra riportata in Fig. 5a.

| Ricevuta                                      |               |                    |               |
|-----------------------------------------------|---------------|--------------------|---------------|
| Data ricevuta 20/10/2011 💌 Num.Rice           | vuta 260/2011 | Id <b>74</b>       | Convenzionata |
| 🗆 Dati dell'assistito —————————               |               |                    |               |
| Nominativo                                    |               | Codice fiscale e/o | p P.Iva       |
| ROSSI MARIO                                   |               | RSSMRA67R20D       | 773V          |
| Data di nascita Sesso<br>20/10/1967 © Maschio | C Femmina     | 🗖 Emigrato         |               |
| Comune di residenza                           | ASL di resid  | lenza              |               |
| FRASCATI                                      | RM/H          |                    |               |
| 🗖 Dati prestazione                            |               |                    |               |
| N.Ricetta                                     | Data ricetta  | Posizione Ute      | ente          |
| 324324234234323                               | 20/10/2011    | <b>V</b>           |               |
| Elenco Prestazioni                            |               |                    |               |
| Codice   Prestazione                          | 💌 Qta 🔍       | Importo Unitario 💌 | Totale 💌      |
| 93.05.3 ANALISI DINAMOMETRICA IS              | SOCINET 1     | 13,66              | 13,66         |
|                                               |               |                    | 13.66         |
|                                               |               |                    | 13,00         |
| Totale Lordo: 13,66 Totale T                  | licket: 0     | Totale Netto       | 13,66         |
| 🜔 📥 Stampa 🏾 💈 Aggi                           | orna          | 🔀 Annul            | la 💞 Ok       |

Fig. 5a

Vengono visualizzati tutti i dati relativi alle prestazioni effettuate sull'assistito e tramite il bottone di Stampa sarà possibile stamparle. E' anche possibile selezionando il checkBox utilizzare il formato di stampa A5.

Se il modulo privacy è attivo, tutti i dati anagrafici della ricevuta verranno oscurati, per non associare i dati delle prestazioni contenuti nella ricevuta con i dati anagrafici dell'assistito.

NB: Questo modulo (gestione ricevute) non fa parte del modulo base, deve essere acquistato a parte.

# Inserimento di un referto

Selezionare dall'elenco delle ricette la ricetta relativa all'assistito sul quale stampare o inserire i referti,

| selezionare il menu a tendina con il click destro del mouse o cliccare sul sequente bottone   |             |
|-----------------------------------------------------------------------------------------------|-------------|
| apparirà un menu dove sarà possibile selezionare la voce "Referti Ricetta" che visualizzerà l | la seguente |
| finestra riportata in Fig. 5b.                                                                | -           |

| 🚯 Referto               |                              |                              |                            |
|-------------------------|------------------------------|------------------------------|----------------------------|
| Scheda <b>40</b>        | Progressivo <b>2</b>         | Pacchetto ott2010            |                            |
| Elenco prestazioni      |                              |                              |                            |
| Codice 💌 Prestazione    | 💌 Nome Referto               | 💌 Descrizione estesa Referto | Descrizione Prestazione 💌  |
| 96.59 ALTRA IRRIGA      | ZIONE DI FERITA Referto      | Sono stati rilevati          |                            |
| 09.19 ALTRE PROCE       | DURE DIAGNOSTICHE SL Referto | Sono Stati Rilevati          |                            |
| Descrizione estesa Refr | arto ner prestazione         |                              |                            |
| Sono stati rilevati     |                              |                              |                            |
|                         |                              |                              |                            |
| <b>\$</b>               |                              |                              | <u>A</u> nnulla <u>O</u> K |
|                         |                              | Fig. 5b                      |                            |

Vengono visualizzati tutti i dati relativi alle prestazioni effettuate sull'assistito e per ognuna si ha la possibilità di inserire/modificare/stampare il referto attraverso il bottone proprietà in apparirà la seguente schermata Fig. 5c

6

| Referto            |                                 |
|--------------------|---------------------------------|
| Referto standard   | ✓                               |
| Descr. Prestazione |                                 |
| Nome referto       | Referto                         |
| Descr. Referto     | Sono stati rilevati             |
|                    | ,<br><u>A</u> nnulla <u>O</u> K |

Fig. 5c

il referto potrà essere prelevato anche da una lista standard di referti precedentemente caricati.

Inoltre il campo Descriz. Prestazione permette di associare al referto una prestazione diversa da quella del nomenclatore nazionale, sarà possibile inserire una descrizione più dettagliata che verrà poi inserita nella stampa del referto.

Tramite il bottone di Stampa sarà possibile effettuare diversi tipi di stampa:

- Stampa cartella di lavoro (lista delle prestazioni con uno spazio vuoto per inserire il referto manualmente)
- > Stampa elenco referti assistito (Lista di tutte le prestazioni legate all'assistito con il referto)
- > Stampa referti ricetta (Lista delle prestazioni della ricetta selezionata con il referto)

NB: Questo modulo (gestione referti) non fa parte del modulo base, deve essere acquistato a parte.

# **Gestione Ricette**

Selezionare il bottone "Gestione" apparirà un sottomenù dal quale si accede alla voce *Elenco Schede Assistiti*.

| 🍈 E  | lenco      | Schede As  | sistiti |            |                          |                       |                 |               |              | - 🗆 🗙    |
|------|------------|------------|---------|------------|--------------------------|-----------------------|-----------------|---------------|--------------|----------|
| e    | Fe 🗿       | I 🖪 🔒      |         |            |                          |                       |                 |               |              |          |
| Prog | <b>▼</b> S | cheda 💌 Ar | nno 💌   | Data 💌     | Nominativo Assistito     | ▼ Nominativo Medico ▼ | NumeroRicetta 💌 | DataRicetta 🔻 | Importo 💌 In | nporto 💌 |
|      | 15         | 26         | 2011    | 24/05/2011 | LOREFICE DANIELE         | DRAGO GIUSEPPINA      | 2342342343243   | 24/05/2011    | 0            | 87,14    |
|      | 9          | 77         | 2010    | 20/12/2010 | LOREFICE DANIELE         | DRAGO GIUSEPPINA      | 213132131232131 | 20/12/2010    | 0            | 87,14    |
|      | 8          | 76         | 2010    | 20/12/2010 | LOREFICE DANIELE         | DRAGO GIUSEPPINA      | 211212111       | 20/12/2010    | 0            | 87,14    |
|      |            |            |         |            |                          |                       |                 |               | 50.00        | 5 2 4 2  |
|      | 11.2       |            |         |            |                          |                       |                 |               | € 0,00       | € 201,42 |
| 3    | 3          | Ê Q        | G       |            | Visualizza ricette con l | Errori                |                 |               | Ċ            | Chiudi   |

Fig. 11

Apparirà la finestra riportata in Fig. 11, nella quale vengono riportate tutte le ricette o quelle impostate dalla ricerca.

# Ricerca

Per ricercare una o più ricette basta selezionare il bottone "Ricerca" dalla finestra *Elenco schede assistiti* Apparirà una finestra per l'impostazione dei criteri di ricerca, che funzionano singolarmente o combinati insieme (ovviamente quanti più criteri si mettono, maggiori sono le probabilità di trovare più facilmente la/e ricetta/e desiderata/e

Utilizzare i bottoni 💽 per abilitare la selezione della voce "*Tutti"* o "*Seleziona"*.

Apparirà una finestra per l'impostazione dei criteri di ricerca, che funzionano singolarmente o combinati insieme (ovviamente quanti più criteri si mettono, maggiori sono le probabilità di trovare più facilmente la/e ricetta/e desiderata/e

Utilizzare i bottoni 💽 per abilitare la selezione della voce "*Tutti"* o "*Seleziona"*.

| Filtro Schede As          | sistiti         |                                      |
|---------------------------|-----------------|--------------------------------------|
| Periodo                   |                 |                                      |
| <ul> <li>Tutti</li> </ul> | 🔘 Seleziona     |                                      |
| Data registrazione        |                 |                                      |
| • Tutti                   | 🔘 Seleziona     |                                      |
| Pacchetto                 |                 |                                      |
| • Tutti                   | 🔘 Seleziona     |                                      |
| Assistito                 |                 |                                      |
| Tutti                     | 🔘 Seleziona     |                                      |
| <br>Medico di Riferime    | nto             |                                      |
| Tutti                     | 🔘 Seleziona     |                                      |
| Tipo Prestazione          |                 |                                      |
| <ul> <li>Tutte</li> </ul> | C Convenzionata | O Non Convenzionata                  |
| 🔁 <u>D</u> efault         |                 | 💥 <u>A</u> nnulla i 💞 <u>E</u> segui |
|                           |                 |                                      |

Fig. 12

Il filtro "*Periodo"* serve ad impostare un periodo di 30 giorni nel quale sono state elaborate delle ricette con la data registrazione contenuta nel periodo selezionato.

Il filtro "*Data Registrazione"* serve ad impostare la data di registrazione della ricetta (ovvero la data di inserimento della stessa), lasciando *Tutti* si ricercano per tutte le date, impostando *Seleziona* si può stabilire un periodo di tempo (da data a data): digitare le date nei relativi campi oppure selezionarle tramite il calendario (in Fig. 13) che si attiva dal bottone di lista **S**.

| •                   | s   | etter | nbre | 201 | 0   | T   |  |
|---------------------|-----|-------|------|-----|-----|-----|--|
| lun                 | mar | mer   | gio  | ven | sab | dom |  |
| 30                  | 31  | 1     | 2    | 3   | 4   | 5   |  |
| 6                   | 7   | 8     | 9    | 10  | 11  | 12  |  |
| 13                  | 14  | 15    | 16   | 17  | 18  | 19  |  |
|                     | 21  | 22    | 23   | 24  | 25  | 26  |  |
| 27                  | 28  | 29    | 30   | 1   | 2   | 3   |  |
| 4                   | 5   | 6     | 7    | 8   | 9   | 10  |  |
| C) Oggi: 20/09/2010 |     |       |      |     |     |     |  |
|                     |     | Fi    | g. 1 | 3   |     |     |  |

Il filtro "*Pacchetto"* serve ad impostare il pacchetto di ricette esportate (ovvero ricercare tramite le ricette che sono state già esportate e che appartengono ad un determinato pacchetto vedi sezione *Servizi – Esportazione dati contabili*), lasciando *Tutti* si ricerca per tutti i pacchetti, impostando *Seleziona* bisogna digitare il nome del pacchetto.

Il filtro "*Assistito*" serve ad impostare la ricerca per cognome del paziente, lasciando *Tutti* si ricerca per tutti i pazienti, impostando *Seleziona* bisogna digitare il cognome del paziente desiderato.

Il filtro "*Medico di Riferimento"* serve ad impostare la ricerca per medico prescrittore, lasciando *Tutti* si ricerca per tutti i medici prescrittori, impostando *Seleziona*.

Il filtro "*Tipo Prestazioni"* serve ad impostare la ricerca per tipo di prestazione, quindi se è *Convenzionata o Non Convenzionata,* lasciando *Tutti* si ricerca per tutte le prestazioni.

Dopo aver configurato i criteri di ricerca desiderati fare clic sul bottone

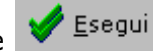

per avviare la ricerca

X <u>A</u>nnulla oppure fare clic sul bottone

Apparirà una lista di ricette che soddisfano i criteri di ricerca impostati, se non appare niente vuol dire che non esistono criteri che li soddisfino o si è fatto qualche errore (ad es. se ricerchiamo il paziente Mario Rossi e impostiamo come criterio di ricerca solo "Rossi" nel campo *Paziente*, ma non il periodo di tempo nel quale potrebbe essere stata registrata la ricetta, non troveremo niente. RicordateVi sempre che il programma per impostazione predefinita prende sempre la giornata odierna, quindi dobbiamo andare noi a modificarla).

Se si desidera azzerare i criteri di ricerca impostati fare clic sul bottone Pefault e poi sul bottone

# Modifica

Dopo aver effettuato la ricerca delle ricette desiderate è possibile modificarle (se ad es. abbiamo sbagliato ad inserire una prestazione o a digitare il numero o la data della ricetta), premendo il bottone "Proprietà", dopo aver selezionato la ricetta che si vuol modificare.

Nell'es. sottostante (Fig. 14) la ricerca impostata era per paziente "Costa Federica" e per tipo di prestazione "Convenzionata".

| 🍊 E   | 🖞 Elenco Schede Assistiti 📃 🗆 🔀 |            |        |            |                        |        |                     |                 |               |           |           |
|-------|---------------------------------|------------|--------|------------|------------------------|--------|---------------------|-----------------|---------------|-----------|-----------|
| æ     | Fe 🖥                            | 1 🧃 🔒      |        |            |                        |        |                     |                 |               |           |           |
| Prog. | 🔻 🖻                             | Scheda 🔻 A | Inno 💌 | Data 💌     | Nominativo Assistit    | 0 🔻    | Nominativo Medico 🔻 | NumeroRicetta 🔻 | DataRicetta 💌 | Importo 💌 | Importo 💌 |
|       | 15                              | 26         | 2011   | 24/05/2011 | LOREFICE DANIEL        |        | DRAGO GIUSEPPINA    | 2342342343243   | 24/05/2011    | 0         | 87,14     |
|       | 9                               | 77         | 2010   | 20/12/2010 | LOREFICE DANIEL        | Ξ      | DRAGO GIUSEPPINA    | 213132131232131 | 20/12/2010    | 0         | 87,14     |
|       | 8                               | 76         | 2010   | 20/12/2010 | LOREFICE DANIEL        | 5      | DRAGO GIUSEPPINA    | 211212111       | 20/12/2010    | 0         | 87,14     |
|       |                                 |            |        |            |                        |        |                     |                 |               |           |           |
|       | n° 3                            |            |        |            |                        |        |                     |                 |               | € 0,00    | € 261,42  |
| G     | 0                               | <u> </u>   |        |            | Visualizza ricette cor | n Erro | ori                 |                 |               | Ċ         | Chiudi    |

Fig. 14

Quindi per modificare la ricetta in questione fare clic sul bottone "Proprietà" ed apportare la modifica desiderata.

È possibile stampare l'elenco delle ricette ricercate con una ricerca dal bottone "Stampa" (la stampa da qui effettuata contiene solo i dati essenziali).

È possibile inviare l'elenco visualizzato con la ricerca a Microsoft Excel dal bottone "Export Excel", ottenendo così un file Excel con l'elenco dei dati delle ricette selezionate, che sarà possibile salvare su disco rigido. Il Flag Visualizza ricette con Errori scartate dal Ministero. Questo flag funziona soltanto dopo l'import del file CSV prodotto dal Ministero, che si può scaricare dal Sito del Ministero nella sezione Servizi On Line. https://sistemats.sanita.finanze.it/simossHome/login.jsp

Per verificare la descrizione dell'errore, cliccare sul pulsante "Visualizza Errore" o fare apparire il menu popup con il tasto destro del mouse e selezionare la voce "Visualizza descrizione errore". Per importare il file CSV vedi <u>pagina 52</u>.

### Elimina

Apparirà il sequente menu:

Premendo il bottone "Elimina" si avrà la possibilità di eliminare dagli archivi la ricetta selezionata o di eliminare la ricetta solo dal file xml da inviare al MEF.

Elimina Ricetta Elimina Ricetta dal File XML

Selezionando la voce "Elimina Ricetta" apparirà una finestra (del tipo riportata in Fig. 15a) per la conferma dell'eliminazione. La ricetta eliminata non potrà più essere ripristinata.

| Medici Convenzionati                                                            |  |  |  |  |  |
|---------------------------------------------------------------------------------|--|--|--|--|--|
| Eliminazione Ricetta<br>Sicuro di volere eliminare la Ricetta (1) selezionata ? |  |  |  |  |  |
| 🥪 <u>S</u> i 🔀 Mo                                                               |  |  |  |  |  |
|                                                                                 |  |  |  |  |  |

Fig. 15a

Selezionando la voce "Elimina Ricetta dal File XML" apparirà una finestra (del tipo riportata in Fig. 15b) per la conferma dell'eliminazione della ricetta dal file XML da inviare al MEF. La ricetta non verrà eliminata dagli archivi e potrà essere modificata. Per creare il file XML con le ricette che si intendono eliminare dagli archivi del MEF, dovrà essere selezionato il flag "Riesporta ricette", vedi <u>pagina 51</u>.

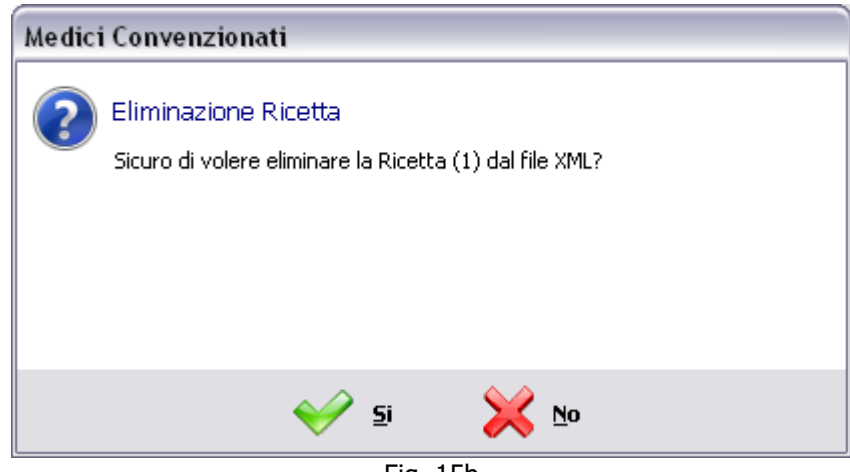

Fig. 15b

# Filtrare l'elenco ricette

Per filtrare l'elenco delle ricette, secondo criteri legati ad uno o più campi, è necessario per ognuno di essi selezionare una voce dal rispettivo menù a discesa che appare usando i pulsanti di filtro 🔽 (Fig. 16). Le voci tra cui scegliere sono:

- (All) per selezionarle tutte, e di fatto eliminare un eventuale filtro precedente su quella colonna.
- (Custom...) per personalizzare il filtro da impostare sulla colonna.
- Una delle altre per avere in tabella solo le righe con quella voce.

Per rimuovere l'apporto di una singola colonna al filtro, usare il relativo pulsante di filtro e selezionare (All). Cliccare sull'apposito bottone  $\times$  (Fig. 16), nel caso in cui bisogna rimuovere interamente il filtro.

| Elenco pre | esta         | azioni    |                                 |                            |                      |                       |              |                    | ×             |
|------------|--------------|-----------|---------------------------------|----------------------------|----------------------|-----------------------|--------------|--------------------|---------------|
| 日尼         | <b>7</b>     |           |                                 |                            |                      |                       |              |                    |               |
| Prog 💌     | Ar           | nno 🔽 🛙   | Data 💽                          | )Nominativo Assi 🖉 🔻       | Nominativo Medico 💌  | Numero_Ricetta 💌      | Data_Ricetta | a 💌 Conv. 💌 NomeP  | acc 🔻 🔺       |
| 0          | )            | 2003 2    | 29/08/2003                      | AGRO ANNA                  | DI NARO CLARA        | 1901011020770672      | 29/08/2003   | S                  |               |
| 0          | )            | 2003 2    | 29/08/2003                      | AGRO ANNA                  | DI NARO GLARA        | 1901011020770661      | 29/08/2003   | S                  |               |
| (          | )            | 2003 2    | 29/08/2003                      | ALBA ANGELO                | CONTRINO ARCANGEL    | 1901011073470993      | 29/08/2003   | S                  |               |
| (          | )            | 2003 2    | 29/08/2003                      | ALFIO VINCENZO             | SCIFO GIOVANNI       | 1901811065119577      | 19/08/2003   | S                  |               |
| (          | )            | 2003 2    | 29/08/2003                      | AMORELLI VINCENZO          | LABRUZZO PIETRO      | 1901011015891772      | 22/08/2003   | S                  |               |
| (          | )            | 2003 2    | 29/08/2003                      | AQUILINO ANGELO            | PUMA SALVATORE       | 1901011014743697      | 29/08/2003   | S                  |               |
| (          | )            | 2003 2    | 29/08/2003                      | BAIO FRANCESCA             | CATANIA GIUSEPPE     | 1901011006515008      | 29/08/2003   | 5                  |               |
| (          | )            | 2003 2    | 29/08/2003                      | BALDINI ELENA              | CORSELLO C.          | 1901011091767846      | 29/08/2003   | S                  |               |
| (          | )            | 2003 2    | 29/08/2003                      | BALISTRERI GIOVANNI        | MUGLIA CLAUDIO       | 19 Tasto per filtrare | 03           | Icona di ordinamen | to            |
| (          | )            | rimuove   | il filtro 03                    | filtro attivato in origlia | CALCASOLA FRANCA     | 19 la griglia in base | al 03        | crescente o decres | cente         |
| (          | )            |           | 03                              |                            | BAIO FRANCESCO       | 19 campo              | 03           | per la colonna     |               |
| (          | )            | 2003 2    | 29/08/2003                      | BONSIGNORE SALVATOR        | E PROVENZANI FILIPPO | 1961011013003303      | 10/00/2003   | ¬                  |               |
| (          | )            | 2003 2    | 29/08/2003                      | BRUNO GALLO GIUSEPPE       | MOTTA ALFONSO        | 1901010049580122      | 29/08/2003   | S                  |               |
| 9          | $\mathbf{v}$ | 2003 2    | 9/88/2003                       | BUNONE ANTONIO             | ALAIMO GIOVANNI      | 1901011012502956      | 29/08/2003   | S                  |               |
| P 108      | ]_           |           |                                 |                            | C131000 0 FOUCO      | 1001011001200050      |              | -                  |               |
| 🗶 (Data :  | = 29         | 9/08/2003 | $\mathcal{D}$ and $\mathcal{D}$ |                            |                      |                       |              |                    | • • • • • • • |
| BB         | Ş            | Va 🔮      | ē 🐮                             |                            |                      |                       |              |                    | Chiudi        |

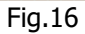

### Personalizzare la maschera

L'elenco prestazioni è impostato secondo un setup predefinito in fase di progettazione. Tuttavia è possibile scegliere quali campi, tra un sottoinsieme definito di essi, visualizzare in elenco, e come visualizzarli: raggruppati in livelli o meno.

### TOGLIERE/INSERIRE UN CAMPO NELLA TABELLA

Per poter personalizzare i campi da mostrare in tabella premere sul pulsante . Apparsa la finestra 'Customize' trascinarvi con la tecnica drag & drop il campo intestazione colonna della griglia che non si vuole visualizzare. Trascinando un campo dalla maschera Customize nella intestazione di griglia si ha l'effetto contrario cioè si aggiunge un campo in visualizzazione. Terminata la fase di trascinamento per togliere (o aggiungere campi) chiudere la maschera customize. Nell'esempio in Fig. 17 sono stati tolti dalla tabella predefinita i campi *Data Ricetta, Conv., Nome Pacchetto* ed è stato aggiunto il campo *Importo Ricetta* 

| Elenco prest  | azioni                 |         |     |                          |                     |                  |                  | ×              |
|---------------|------------------------|---------|-----|--------------------------|---------------------|------------------|------------------|----------------|
| @ ┣ ₽         | ]                      |         |     |                          |                     |                  |                  |                |
| Prog 💌 A      | inno 💌                 | Data    | •   | Nominativo Assistito 🛛 💌 | Nominativo Medico 💌 | Numero_Ricetta 💌 | ImportoRicetta 💌 | ▲              |
| 0             | 2003                   | 29/08/2 | 003 | Fabella Angela           | INZALACO TOMMASO    | 1901010069531164 | 82,64            |                |
| 0             | 2003                   | 29/08/2 | 003 | FABELLA ANGELA           | INZALACO TOMMASO    | 1901010069531186 | 18,59            |                |
| 0             | 2003                   | 29/08/2 | 003 | TORTORICI GIUSEPPA       | MANGIACAVALLO ANTO  | 1901011046093375 | 18,59            |                |
| 0             | 2003                   | 29/08/2 | 003 | NAVARRA GIUSEPPA         | MESSINA GASPARE     | 1901010004423634 | 18,59            |                |
| 0             | 2003                   | 29/08/2 | 003 | CATALANO VINCENZO        | BURGIO ANDREA       | 1901010036137610 | 18,59            |                |
| 0             | 2003                   | 29/08/2 | 003 | GIBILARO VINCENZO        | AMATO CARMELO       | 1901011005684051 | 82,64            |                |
| 0             | 2003                   | 29/08/2 | 003 | BRUNO GALLO GIUSEPPE     | MOTTA ALFONSO       | 1901010049580122 | Cust             | omize 🛛 🗶      |
| 0             | 2003                   | 29/08/2 | 003 | OBISIO ANTONIO           | SARDO SALVATORE     | 1901019048272477 | Cod.             | Fiscale        |
| 0             | 2003                   | 29/08/2 | 003 | ZAMBITO CALOGERO         | SPEZIALE CONCETTA   | 1901010034773658 | i Con            | /              |
| 0             | 2003                   | 29/08/2 | 003 | TUTTOLOMONDO MIRELL      | / GAMBINO ISABELLA  | 1901010051611490 | Data             | Ricetta        |
| 0             | 2003                   | 29/08/2 | 003 | VINCIGUERRA CALOGER/     | VENDRA MARIA LETIZI | 1901010048501573 | <br>Emin         | rato           |
| 0             | 2003                   | 29/08/2 | 003 | MARCHICA CALOGERA        | VACCARINO SALVATOR  | 1901011065196865 |                  | nrt            |
| 0             | 2003                   | 29/08/2 | 003 | SEMINERIO ALBERTO        | CERAULO LUIGI       | 1901010029906155 |                  | cheda          |
| 0             | 2003                   | 29/08/2 | 003 | FALCO ANNA               | DICEMBRE ALDO       | 1901011042363753 | <u></u>          |                |
| 0             | 2003                   | 29/08/2 | 003 | PRINCIPATO DOMENICA      | COSPOLICI TOMMASO   | 1901010018687857 |                  | utente         |
|               | 2002                   | 2010012 | 000 |                          |                     | 1001011007000415 | , impo           | orto licket    |
| N~ 108        |                        |         |     |                          |                     |                  | Nom              | ePacchetto     |
| @*@* <b>@</b> | 5 🍫 🖉                  | ୍ର କଳା  |     |                          |                     |                  | Posia            | ione_Contabile |
|               | - 1 <del>8</del> 8 - 2 |         |     |                          |                     |                  | Posia            | zione_Utente   |

Fig. 17

### IMPOSTARE UN CAMPO DI RAGGRUPPAMENTO

Supponiamo di avere la Fig.17 come maschera iniziale, volendo definirvi un raggruppamento secondo il campo *Nominativo Medico* bisogna cliccare sul tasto raggruppa . Appare una banda colorata sopra i campi intestazione colonna della griglia; trascinarvi con l'usuale tecnica di drag & drop l'intestazione *Nominativo Medico* (Fig. 18). A tal punto i campi saranno raggruppati (Fig. 19). Per nascondere la banda premere nuovamente sul tasto . Per collassare/espandere un raggruppamento basta un click su .

Per avere lo stesso effetto su tutta la lista usare rispettivamente i pulsanti 🖻 🛱 .

| Elenco presta | azioni               |                          |                     |                  |                  |        |
|---------------|----------------------|--------------------------|---------------------|------------------|------------------|--------|
| 6 🖻 🗗         |                      |                          |                     |                  |                  |        |
| Drag a column | header here to group | by that column •         |                     |                  |                  |        |
| Prog 💌 Ar     | nno 💌 Data 🔍 💌       | Nominativo Assistito 🛛 🔫 | Nominativo Medico 🍸 | Numero_Ricetta 💌 | ImportoRicetta 💌 |        |
| 0             | 2003 29/08/2003      | FABELLA ANGELA           | INZALACO TOMMASO    | 1901010069531164 | 82,64            | l      |
| 0             | 2003 29/08/2003      | FABELLA ANGELA           | INZALACO TOMMASO    | 1901010069531186 | 18,59            |        |
| 0             | 2003 29/08/2003      | TORTORICI GIUSEPPA       | MANGIACAVALLO ANTO  | 1901011046093375 | 18,59            |        |
| 0             | 2003 29/08/2003      | NAVARRA GIUSEPPA         | MESSINA GASPARE     | 1901010004423634 | 18,59            |        |
| 0             | 2003 29/08/2003      | CATALANO VINCENZO        | BURGIO ANDREA       | 1901010036137610 | 18,59            |        |
| 0             | 2003 29/08/2003      | GIBILARO VINCENZO        | AMATO CARMELO       | 1901011005684051 | 82,64            |        |
| 0             | 2003 29/08/2003      | BRUNO GALLO GIUSEPPE     | MOTTA ALFONSO       | 1901010049580122 | 18,59            |        |
| 0             | 2003 29/08/2003      | OBISIO ANTONIO           | SARDO SALVATORE     | 1901019048272477 | 82,64            |        |
| 0             | 2003 29/08/2003      | ZAMBITO CALOGERO         | SPEZIALE CONCETTA   | 1901010034773658 | 82,64            |        |
| 0             | 2003 29/08/2003      | TUTTOLOMONDO MIRELLA     | GAMBINO ISABELLA    | 1901010051611490 | 18,59            |        |
| 0             | 2003 29/08/2003      | VINCIGUERRA CALOGERA     | VENDRA MARIA LETIZI | 1901010048501573 | 82,64            |        |
| 0             | 2003 29/08/2003      | MARCHICA CALOGERA        | VACCARINO SALVATOR  | 1901011065196865 | 18,59            |        |
| 0             | 2003 29/08/2003      | SEMINERIO ALBERTO        | CERAULO LUIGI       | 1901010029906155 | 61,98            |        |
| 0             | 2003 29/08/2003      | FALCO ANNA               | DICEMBRE ALDO       | 1901011042363753 | 41,32            |        |
| n° 108        |                      |                          |                     |                  |                  |        |
| <u>e e 8</u>  | 🗞 🔮 🐮                |                          |                     |                  |                  | Chiudi |

Fig. 18

| Elenco prestazioni                                                               | ×      |
|----------------------------------------------------------------------------------|--------|
|                                                                                  |        |
| Nominativo M 🛆                                                                   |        |
| Progres 💌 Anno 💌 Data 🔍 Nominativo Assistito 💌 Numero_Ricetta 🔍 ImportoRicetta 💌 |        |
| Mominativo Medico : ALAIMO GIOVANNI                                              |        |
| Mominativo Medico : AMATO ANTONINO                                               |        |
| Nominativo Medico : AMATO CARMELO                                                |        |
| Nominativo Medico : BAIO FRANCESCO                                               |        |
| Nominativo Medico : BRUCCULERI GIOACCHINO                                        |        |
| Nominativo Medico : BURGIO ANDREA                                                |        |
| Nominativo Medico : BURGIO GIUSEPPE                                              |        |
| Mominativo Medico : BUTERA FRANCESCO                                             |        |
| Nominativo Medico : CALCASOLA FRANCA                                             |        |
| Nominativo Medico : CAPOBIANCO DIEGO                                             |        |
| Nominativo Medico : CARAMANNO ANGELO                                             |        |
| Nominativo Medico : CARAMAZZA DIEGO                                              |        |
| Mominativo Medico : CARUANA FRANCO                                               |        |
|                                                                                  |        |
| N° 108                                                                           | -      |
| B B 🖗 🎉 🥸 🗃                                                                      | Chiudi |

#### Caricare o Impostare un layout personalizzato nella griglia dati

Utilizzando i pulsanti <sup>III</sup> e possibile caricare o salvare un'impostazione di visualizzazione creata al momento. E' anche possibile salvare un'impostazione e definirla come default di visualizzazione.

La cartella dove salvare questi file di impostazione layout è definita nella configurazione del software, vedi pagina 69.

# Contabilità Interna

Selezionando la voce Contabilità Interna apparirà la finestra riportata in Fig. 19a, che riepiloga per Anno la situazione contabile dello Studio Medico e la confronta con il Budget assegnato dall'ASP di competenza e memorizzato precedentemente nella configurazione del sistema vedi <u>pagina 67</u>.

Per una corretta elaborazione, sarà necessario impostare l'anno che si vuole elaborare, la branca di appartenenza se più d'una, e il tipo di prestazione. Avviare l'elaborazione con l'apposito pulsante.

| Elaborazione (                | laborazione Contabile Interna |                       |                                                                 |                  |                   |             |                       |  |
|-------------------------------|-------------------------------|-----------------------|-----------------------------------------------------------------|------------------|-------------------|-------------|-----------------------|--|
| Selezionare i para            | ametri per effettuar          | e l'elaborazione cont | abile:                                                          |                  |                   |             |                       |  |
| Anno 2011 C Tutte C Seleziona |                               |                       | Tipo Prestazioni<br>Tutte<br>Convenzionate<br>Non Convenzionate |                  |                   | aborazione  |                       |  |
| Mese                          | Num. Ricette                  | Num. Prestazioni      | Num. Assistiti                                                  | Tot. Lordo       | Tot. Lordo Scont. | Tot. Ticket | Netto                 |  |
|                               | n°                            | nº                    | nº                                                              | € 0.00           | € 0.00            | € 0.00      | £ 0 00                |  |
|                               |                               |                       | 11-                                                             | € 0,00           | € 0,00            | € 0,00      | € 0,00                |  |
| 📥 Stampa                      | 3                             | Budget<br>Differer    | anno corrente:<br>nza:                                          | € 35.000,00<br>- |                   |             | ohiudi <u>C</u> hiudi |  |

Fig. 19a

Т

# **Stampa Ricette**

Selezionando il bottone "**Gestione**", appariranno i sottomenù dai quali si accede alle voci: *Stampa Elenco schede, Stampa Totali, Stampa Prestazioni o Stampa Riepilogativa per Asp.* 

# Stampa Elenco schede

Selezionando la voce *Stampa Elenco Schede* apparirà la finestra riportata in Fig. 20, dalla quale bisogna selezionare i criteri di stampa delle ricette, che funzionano singolarmente o combinati insieme

| 🍈 Stampa Rice             | ette            |                      |
|---------------------------|-----------------|----------------------|
| Data registrazion         | e               |                      |
| Tutti                     | 🔿 Seleziona     |                      |
| Pacchetto                 |                 |                      |
| <ul> <li>Tutti</li> </ul> | 🔿 Seleziona     |                      |
| Ast                       |                 |                      |
| Tutte                     | 🔿 Seleziona     |                      |
| Branca                    |                 |                      |
| <ul> <li>Tutte</li> </ul> | 🔿 Seleziona     |                      |
| Posizione utente          |                 |                      |
| Tutti                     | 🔿 Seleziona     |                      |
| Tipo Prestazioni          |                 |                      |
| Tutti                     | 🔘 Convenzionati | 🔘 Non Convenzionati  |
| Emigrati                  |                 |                      |
| Tutti                     | 🔘 Emigrati      | 🔘 Non Emigrati       |
| Ordina per:               |                 |                      |
| Progressivo               | C Assistiti     | 🔘 Data Prestazione   |
|                           |                 | 💥 Annulla 🛛 📇 Stampa |

Fig. 20

Utilizzare i bottoni 💽 per abilitare la selezione

Il campo *Data Registrazione* serve ad impostare la data di registrazione della ricetta (ovvero la data di inserimento della stessa), lasciando *Tutti* si ricercano per tutte le date, impostando *Seleziona* si può stabilire un periodo di tempo (da data a data): digitare le date nei relativi campi oppure selezionarle tramite il calendario (in Fig. 21) che si attiva dal bottone di lista **1**.

| •   | s                   | etter | nbre     | 201 | 0   | T   |  |  |  |
|-----|---------------------|-------|----------|-----|-----|-----|--|--|--|
| lun | mar                 | mer   | gio      | ven | sab | dom |  |  |  |
| 30  | 31                  | 1     | 2        | 3   | 4   | 5   |  |  |  |
| 6   | 7                   | 8     | 9        | 10  | 11  | 12  |  |  |  |
| 13  | 14                  | 15    | 16       | 17  | 18  | 19  |  |  |  |
|     | 21                  | 22    | 23       | 24  | 25  | 26  |  |  |  |
| 27  | 28                  | 29    | 30       | 1   | 2   | 3   |  |  |  |
| 4   | 5                   | 6     | 7        | 8   | 9   | 10  |  |  |  |
| C   | C) Oggi: 20/09/2010 |       |          |     |     |     |  |  |  |
|     |                     |       | <u> </u> | 1   |     |     |  |  |  |

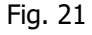

Il campo *Pacchetto* serve ad impostare il pacchetto di ricette esportate (ovvero ricercare tramite le ricette che sono state già esportate e che appartengono ad un determinato pacchetto vedi sezione *Crea Flusso - Esportazione dati contabili*), lasciando *Tutti* si ricerca per tutti i pacchetti, impostando *Seleziona* bisogna digitare il nome del pacchetto.

Il campo *Asp* serve ad impostare la ricerca per Asp di appartenenza del paziente.

Il campo *Posizione utente* serve ad impostare la ricerca per posizione contabile del paziente, quindi se è un *Esente o Non esente*.

Il campo *Tipo Prestazioni* serve ad impostare la ricerca per tipo di prestazione, quindi se è *Convenzionata o Non Convenzionata,* lasciando *Tutti* si ricerca per entrambi i tipi di prestazioni.

Il campo *Emigrati* serve ad impostare la ricerca per cittadinanza del paziente.

Fare clic sul bottone *Stampa* per confermare, appariranno due voci da scegliere o *Stampa breve*, cioè con pochi dati, più ricette per pagina e a visualizzazione verticale o *Stampa dettagliata*, cioè una stampa con tutti i dati della ricetta e a visualizzazione orizzontale.

In ogni caso apparirà una finestra di Anteprima con l'elenco della ricette con tutti i dati digitati nell'inserimento e una stinga finale con i totali.

Utilizzare il bottone:

- 🚔 per stampare direttamente l'elenco
- Solo per definire le impostazioni di stampa (su quale stampante stampare, l'intervallo di pagine da stampare e le copie)
- Mer visualizzare la prima pagina dell'elenco
- I per visualizzare la pagina precedente
- Per visualizzare la pagina successiva
- M per visualizzare l'ultima pagina dell'elenco

# Stampa Totali

Selezionando la voce *Stampa Totali Schede* apparirà la finestra riportata in Fig. 22, dalla quale bisogna selezionare i criteri di stampa delle ricette, che funzionano singolarmente o combinati insieme.

| 🎒 Stampa Tota             | ıli             |           | ×            |
|---------------------------|-----------------|-----------|--------------|
| Data registrazion         | e               |           |              |
| Tutti                     | 🔿 Seleziona     |           |              |
| Pacchetto                 |                 |           |              |
| <ul> <li>Tutti</li> </ul> | 🔿 Seleziona     |           |              |
| Branca                    |                 |           |              |
| <ul> <li>Tutte</li> </ul> | 🔘 Seleziona     |           |              |
| Tipo Prestazioni          |                 |           |              |
| Tutti                     | 🔘 Convenzionati | 🔘 Non C   | onvenzionati |
| ٢                         |                 | 🔀 Annulla | 📇 Stampa     |

Fig. 22

Utilizzare i bottoni 💽 per abilitare la selezione della voce *Tutti* o *Seleziona – Tutti, Convenzionati o Non Convenzionati*.

Il campo *Data Registrazione* serve ad impostare la data di registrazione della ricetta (ovvero la data di inserimento della stessa), lasciando *Tutti* si ricercano per tutte le date, impostando *Seleziona* si può stabilire un periodo di tempo (da data a data): digitare le date nei relativi campi oppure selezionarle tramite il calendario (in Fig. 23) che si attiva dal bottone di lista **S**.

| •                  | s   | etter | nbre  | 201 | 0   | ¥   |  |
|--------------------|-----|-------|-------|-----|-----|-----|--|
| lun                | mar | mer   | gio   | ven | sab | dom |  |
| 30                 | 31  | 1     | 2     | 3   | 4   | 5   |  |
| 6                  | 7   | 8     | 9     | 10  | 11  | 12  |  |
| 13                 | 14  | 15    | 16    | 17  | 18  | 19  |  |
|                    | 21  | 22    | 23    | 24  | 25  | 26  |  |
| 27                 | 28  | 29    | 30    | 1   | 2   | 3   |  |
| 4                  | 5   | 6     | 7     | 8   | 9   | 10  |  |
| 🔁 Oggi: 20/09/2010 |     |       |       |     |     |     |  |
|                    |     | Fi    | ig. 2 | 3   |     |     |  |

Il campo *Pacchetto* serve ad impostare il pacchetto di ricette esportate (ovvero ricercare tramite le ricette che sono state già esportate e che appartengono ad un determinato pacchetto vedi sezione *Servizi – Esportazione dati contabili*), lasciando *Tutti* si ricerca per tutti i pacchetti, impostando *Seleziona* bisogna digitare il nome del pacchetto.

Il campo *Branca* serve ad impostare la ricerca per branca di appartenenza nel caso in cui il medico abbia più branche, lasciando *Tutti* si ricerca per tutte le branche disponibili, impostando *Seleziona* bisogna digitare il nome della branca.

Il campo *Tipo Prestazioni* serve ad impostare la ricerca per tipo di prestazione, quindi se è *Convenzionata o Non Convenzionata,* lasciando *Tutti* si ricerca per entrambi i tipi di prestazioni.

Il bottoncino 🔍 permette di aprire la finestra delle opzioni per aggiornare l'intestazione di stampa.

Fare clic sul bottone *Stampa* per confermare ed apparirà una finestra di Anteprima con l'elenco dei totali del numero delle ricette, delle prestazioni, totale lordo, totale ticket e totale netto diviso per Esenti totali, Non esenti, Asp di Appartenenza e Asp diverse da quella di appartenenza.

Utilizzare il bottone:

- 🙆 per stampare direttamente l'elenco
- solo per definire le impostazioni di stampa (su quale stampante stampare, l'intervallo di pagine da stampare e le copie)
- If per visualizzare la prima pagina dell'elenco
- I per visualizzare la pagina precedente
- Per visualizzare la pagina successiva
- Per visualizzare l'ultima pagina dell'elenco

# Stampa Prestazioni

Selezionando la voce *Stampa Prestazioni Schede* apparirà la finestra riportata in Fig. 24, dalla quale bisogna selezionare i criteri di stampa delle Prestazioni.

| 🕉 Riepilogo Prestazioni | X               |
|-------------------------|-----------------|
| Mese                    | Anno            |
| maggio                  | ✓ 2011 ✓        |
| Pacchetto               | 5               |
| Tipo Prestazioni        |                 |
| Tutte                   |                 |
| C Convenzionate         |                 |
| O Non Convenzionate     |                 |
| C Seleziona             |                 |
|                         | nnulla 📇 Stampa |
| Fia.                    | 24              |

Selezionare il mese e l'anno che si desidera stampare, oppure il pacchetto contenente le ricette esportate nel Flusso M contenente anche eventuali ricette del periodo precedente.

Utilizzare i bottoni 💽 per abilitare la selezione della voce *Tutte , Convenzionate, Non Convenzionate, Singola prestazione,* lasciando *Tutte* si ricerca per tutte le prestazioni

Fare clic sul bottone *Stampa* per confermare ed apparirà una finestra di Anteprima con l'elenco delle prestazioni, *Codice – Tipologia – Numero – Tariffa Unitaria – Importo Conto - Totale*.

### Utilizzare il bottone:

- 🚔 per stampare direttamente l'elenco
- Solo per definire le impostazioni di stampa (su quale stampante stampare, l'intervallo di pagine da stampare e le copie)
- Mer visualizzare la prima pagina dell'elenco
- 📕 per visualizzare la pagina precedente
- **P** per visualizzare la pagina successiva
- M per visualizzare l'ultima pagina dell'elenco

# Stampa Riepilogativa per ASP

Selezionando la voce *Stampa Riepilogativa per ASP* apparirà la finestra riportata in Fig. 25, dalla quale bisogna selezionare l'Anno e il Mese che si desidera stampare.

| 🍈 Riepilo | go ASP    |          |
|-----------|-----------|----------|
| Mese      |           | Anno     |
| maggio    |           | 2011 💌   |
| Pacchetto |           | 5        |
|           | 🔀 Annulla | 📥 Stampa |
|           | Fig. 25   |          |

Selezionare il mese e l'anno che si desidera stampare, oppure il pacchetto contenente le ricette esportate nel Flusso M contenente anche eventuali ricette del periodo precedente.

Fare clic sul bottone *Stampa* per confermare ed apparirà una finestra di Anteprima con l'elenco delle prestazioni suddivise per Asp di appartenenza degli assistiti.

Utilizzare il bottone:

- 🖾 per stampare direttamente l'elenco
- Solo per definire le impostazioni di stampa (su quale stampante stampare, l'intervallo di pagine da stampare e le copie)
- If per visualizzare la prima pagina dell'elenco
- I per visualizzare la pagina precedente
- Per visualizzare la pagina successiva
- M per visualizzare l'ultima pagina dell'elenco

# Tabelle

Selezionando il bottone "**Tabelle**", appariranno i sottomenù dai quali si accede alle voci ASP Nazionali, Medici (prescrittori), Prestazioni, Utenti Applicazione, Comuni ISTAT, Assistiti.

# ASP Nazionali

Apparirà la finestra riportata in Fig. 26, dove abbiamo l'elenco delle ASP del territorio nazionale già precaricate.

| Tabella ASP        |                   |     |          |                   |      |  |
|--------------------|-------------------|-----|----------|-------------------|------|--|
| <u>C</u> erca      |                   |     |          | ?                 |      |  |
|                    | Descrizione ASP   |     | Regione  |                   |      |  |
| 115                |                   | 010 | PIEMONTE |                   |      |  |
| 101                | TORINO I          | 010 | PIEMONTE | TORINO            | - 11 |  |
| 122                | NOVI LIGURE       | 010 | PIEMONTE | NOVI LIGURE       |      |  |
| 121                | CASALE MONFERRATO | 010 | PIEMONTE | CASALE MONFERRATO |      |  |
| 120                | ALESSANDRIA       | 010 | PIEMONTE | ALESSANDRIA       |      |  |
| 119                | ASTI              | 010 | PIEMONTE | ASTI              |      |  |
| 118                | ALBA              | 010 | PIEMONTE | ALBA              |      |  |
| 116                | MONDOVI'          | 010 | PIEMONTE | MONDOVI'          |      |  |
| 114                | OMEGNA            | 010 | PIEMONTE | OMEGNA            |      |  |
| 113                | NOVARA            | 010 | PIEMONTE | NOVARA            |      |  |
| 112                | BIELLA            | 010 | PIEMONTE | BIELLA            |      |  |
| 105                | COLLEGNO          | 010 | PIEMONTE | COLLEGNO          |      |  |
| 102                | TORINO II         | 010 | PIEMONTE | TORINO            |      |  |
| 117                | SAVIGLIANO        | 010 | PIEMONTE | SAVIGLIANO        |      |  |
| 104                | TORINO IV         | 010 | PIEMONTE | TORINO            |      |  |
| 111                | VERCELLI          | 010 | PIEMONTE | VERCELLI          |      |  |
| 106                | CIRIE'            | 010 | PIEMONTE | CIRIE'            |      |  |
| 107                | CHIVASSO          | 010 | PIEMONTE | CHIVASSO          |      |  |
| 108                | CHIERI            | 010 | PIEMONTE | CHIERI            |      |  |
| 109                | IVREA             | 010 | PIEMONTE | IVREA             |      |  |
| 110                | PINEROLO          | 010 | PIEMONTE | PINEROLO          |      |  |
| 103                | TORINO III        | 010 | PIEMONTE | TORINO            | -    |  |
| C Seleziona C Esci |                   |     |          |                   | sci  |  |
| Fig. 26            |                   |     |          |                   |      |  |

### Ricerca

Digitando nel campo *Cerca* uno spazio e premendo il bottone *Invio*, verrà visualizzato l'elenco in ordine alfabetico delle ASP.

Per ricercare una ASP digitare nel campo Cerca il nome della ASP desiderata e premere il bottone Invio.

### Aggiungi

Se dopo aver effettuato una ricerca, non si trova l'ASP desiderata fare clic sul bottone "aggiungi" per aggiungere una nuova ASP. Apparirà la finestra riportata in Fig. 27.

| ,               |                   |            |  |  |
|-----------------|-------------------|------------|--|--|
| Inserimento ASP |                   |            |  |  |
| Codice ASP      |                   |            |  |  |
| Descrizione ASP |                   |            |  |  |
| Codice regione  |                   |            |  |  |
| Regione         |                   |            |  |  |
| Territorio      |                   | •          |  |  |
|                 | 🔀 <u>A</u> nnulla | <u>0</u> K |  |  |
|                 | Fig. 27           |            |  |  |

Digitare nel campo *Codice ASP* il codice di tre cifre che identifica l'ASP, nel campo *Descrizione ASP* il nome della ASP, nel campo *Codice regione* il codice di tre cifre che identifica la regione a cui appartiene l'ASP e nel campo *Regione* il nome della regione a cui appartiene l'ASP.

### Modifica

Per modificare una ASP, basta selezionarla col mouse dopo aver effettuato una ricerca e premere il bottone "Proprietà", apparirà una finestra con tutti i dati relativi a quella ASP per poterli modificare.

### Elimina

Per eliminare una ASP, basta selezionarla col mouse dopo aver effettuato una ricerca e premere il bottone "Elimina", apparirà una finestra (del tipo riportata in Fig. 28) per la conferma dell'eliminazione.

| Conferma 🛛 🔀 |                                                          |  |  |  |  |
|--------------|----------------------------------------------------------|--|--|--|--|
| 0            | Sicuro di volere eliminare L'ASP (115/010) selezionata ? |  |  |  |  |
|              |                                                          |  |  |  |  |
|              |                                                          |  |  |  |  |
|              | <u>Si N</u> o                                            |  |  |  |  |
| Fig. 28      |                                                          |  |  |  |  |

# Medici

Apparirà la finestra riportata in Fig. 29, dove abbiamo l'elenco dei medici prescrittori della provincia di appartenenza già precaricati.

| Tabella MEDICI   |                            |                  |  |  |
|------------------|----------------------------|------------------|--|--|
| <u>C</u> erca    |                            | ?                |  |  |
| Codice Reg.      | <ul> <li>Medico</li> </ul> | 💌 Territorio 🔍 🔺 |  |  |
| 138027           | ABATE FRANCESCO            | VALLEDOLMO       |  |  |
| 100049           | ABBATE GIUSEPPE            | PALERMO          |  |  |
| 116408           | ABBATE SALVATORE           |                  |  |  |
| 125900           | ABBATE VITO                |                  |  |  |
| 139178           | ABBRUZZO ANTONINO          | CASTELDACCIA     |  |  |
| 136657           | ABBRUZZO FRANCESCO         | CINISI           |  |  |
| 138506           | ACCARDO PALUMBO VINC       | PALERMO          |  |  |
| 138038           | ADELFIO NINFA              | PARTINICO        |  |  |
| 124030           | ADRAGNA MAURO              | PALERMO          |  |  |
| 132654           | AGNELLO CATERINA           | PALERMO          |  |  |
| 129231           | AGNELLO VINCENZO           | ACI CASTELLO     |  |  |
| 136316           | AGNESE CRISTOFARO FA       | PALERMO          |  |  |
| 100175           | AGOZZINO ALDO              | PALERMO          |  |  |
| 125284           | AGUECI EUGENIO             | PALERMO          |  |  |
| 127565           | AGUGLIA EMILIO FRANC       | PALERMO          |  |  |
| 139065           | AIALA MARIA RITA           | PALERMO          |  |  |
| 129561           | AIELLO CARLO               | BAGHERIA         |  |  |
| 125762           | AIELLO FRANCA              | PETRALIA SOTTANA |  |  |
| 128978           | AIELLO MARIA               |                  |  |  |
| 100197           | AIRO FARULLA MARIO         | PALERMO          |  |  |
| 133601           | AJELLO SANTI               | PALERMO          |  |  |
| 138961           | ALABISO GIUSEPPE           | PALERMO          |  |  |
| Seleziona 🕑 Esci |                            |                  |  |  |

Fig. 29

# Ricerca

Digitando nel campo *Cerca* uno spazio e premendo il bottone *Invio*, verrà visualizzato l'elenco in ordine alfabetico dei medici prescrittori.

Per ricercare un medico digitare nel campo *Cerca* il cognome del medico desiderato e premere il bottone *Invio*.

# Aggiungi

Se dopo aver effettuato una ricerca, non si trova il medico desiderato fare clic sul bottone "Aggiungi" per aggiungere una nuovo medico. Apparirà la finestra riportata in Fig. 30.
codice.

| Inserimento Medico | )                 |            |
|--------------------|-------------------|------------|
| Codice regionale   |                   |            |
| Medico             |                   |            |
| Territorio         |                   | •          |
|                    | 🔀 <u>A</u> nnulla | <u>0</u> K |

Fig. 30

Digitare nel campo *Codice regionale* il codice di sei cifre che identifica il medico, nel campo *Medico* il cognome e il nome del medico, nel campo *Territorio* selezionare il bottone "*Lista*". Apparirà la finestra riportata in Fig. 31, per la selezione del comune di appartenenza del medico con relativo

| Tabella COMUN | I (ISTAT)                  |                               |         |   |
|---------------|----------------------------|-------------------------------|---------|---|
| <u>C</u> erca |                            | ?                             |         |   |
| Cod. ISTAT    | <ul> <li>Comune</li> </ul> | <ul> <li>Provincia</li> </ul> | 💌 Cap 💌 |   |
| 028001        | ABANO TERME                | PD                            | 35031   |   |
| 015001        | ABBADIA CERRETO            | MI                            | 20070   |   |
| 098001        | ABBADIA CERRETO            | LO                            | 20070   |   |
| 013001        | ABBADIA LARIANA            | со                            | 22050   |   |
| 097001        | ABBADIA LARIANA            | LC                            | 22050   |   |
| 052001        | ABBADIA SAN SALVATORE      | SI                            | 53021   |   |
| 095001        | ABBASANTA                  | OR                            | 09030   |   |
| 068001        | ABBATEGGIO                 | PE                            | 65020   |   |
| 015002        | ABBIATEGRASSO              | MI                            | 20081   |   |
| 047001        | ABETONE                    | PT                            | 51021   |   |
| 076001        | ABRIOLA                    | PZ                            | 85010   |   |
| 088001        | ACATE                      | RG                            | 97011   |   |
| 071001        | ACCADIA                    | FG                            | 71021   |   |
| 004001        | ACCEGLIO                   | CN                            | 12021   |   |
| 077001        | ACCETTURA                  | MT                            | 75011   |   |
| 066001        | ACCIANO                    | AQ                            | 67020   |   |
| 057001        | ACCUMOLI                   | RI                            | 02011   |   |
| 076002        | ACERENZA                   | PZ                            | 85011   |   |
| 065001        | ACERNO                     | SA                            | 84042   |   |
| 063001        | ACERRA                     | NA                            | 80011   |   |
| 087001        | ACI BONACCORSI             | СТ                            | 95020   |   |
| 087002        | ACI CASTELLO               | СТ                            | 95021   | - |
| 🚱 🏅 📋         |                            | 💛 Seleziona                   | 🕑 Esc   | i |
|               | Fig. 31                    |                               |         |   |

Digitando nel campo *Cerca* uno spazio e premendo il bottone *Invio*, verrà visualizzato l'elenco in ordine alfabetico dei comuni italiani.

Per ricercare un comune digitare nel campo *Cerca* il nome del comune desiderato e premere il bottone *Invio*. A questo punto selezionarlo e premere il bottone *Seleziona* e successivamente premere il bottone *Ok*.

Se il comune desiderato non dovesse apparire dopo la ricerca, inserirlo premendo il bottone "aggiungi" e seguire le istruzioni riportate nel paragrafo *Tabelle* sezione *Comuni Istat*.

#### DLService

Se dopo aver confermato la selezione del comune, abbiamo sbagliato o vogliamo eliminarlo premere il bottone ラ.

### Modifica

Per modificare un medico, basta selezionarlo col mouse dopo aver effettuato una ricerca e premere il bottone "Proprietà", apparirà una finestra con tutti i dati relativi a quel medico per poterli modificare.

### Elimina

Per eliminare un medico, basta selezionarlo col mouse dopo aver effettuato una ricerca e premere il bottone "Elimina", apparirà una finestra (del tipo riportata in Fig. 32) per la conferma dell'eliminazione.

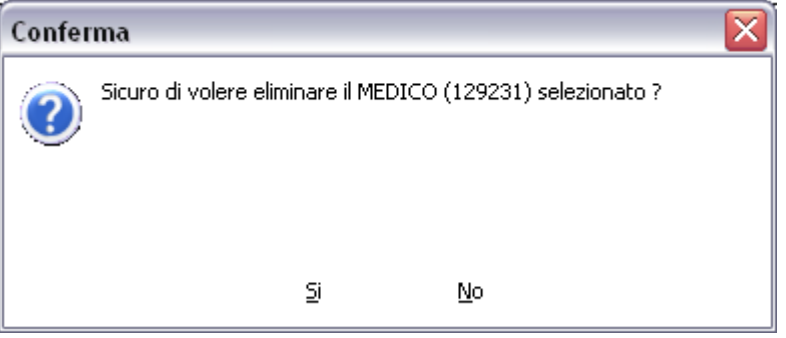

Fig. 32

### Prestazioni

Apparirà la finestra riportata in Fig. 33, dove abbiamo l'elenco delle prestazioni di tutte le branche già precaricate.

| Tabella PREST  | AZIONI              |                      |                   |                |              |       |        |            |   |
|----------------|---------------------|----------------------|-------------------|----------------|--------------|-------|--------|------------|---|
| Cerca per codi | ce                  | per descrizione      |                   |                |              | ? >>  |        |            |   |
| Codice 💌       | Prestazione         |                      | •                 | Costo_Unitario | 💌 Branca     | 3     | Conve  | nzionata 💌 |   |
| 88.77.3        | (LASER)DOPPLERGRA   | FIA DEGLI ARTI SUPE  | RIORI O INFERIORI | 22             | 2,78 Cardio  | logia |        | S          |   |
| 99.7           | AFERESI TERAPEUTIC  | IA                   |                   |                | 0            |       |        | S          |   |
| 16.22          | AGOBIOPSIA ORBITA   | RIA                  |                   | 46             | 5,22 Oculist | tica  |        | S          |   |
| 11.39          | ALTRA ASPORTAZION   | IE DELLO PTERIGIUM   |                   | 57             | 7,78 Oculist | tica  |        | S          |   |
| 08.09          | ALTRA INCISIONE DE  | LLA PALBEBRA         |                   | 1:             | 3,86 Oculist | ica   |        | S          |   |
| 09.59          | ALTRA INCISIONE DE  | LLE VIE LACRIMALI    |                   | 34             | 1,67 Oculist | ica   |        | S          |   |
| 96.59          | ALTRA IRRIGAZIONE   | DI FERITA            |                   |                | 3,94         |       |        | S          |   |
| 08.83          | ALTRA RIPARAZIONE   | DI LACERAZIONE DEI   | LA PALPEBRA, NON  | A 34           | 1,67 Oculist | tica  |        | S          |   |
| 09.19          | ALTRE PROCEDURE D   | IAGNOSTICHE SULL'A   | PPARATO LACRIMAL  | E '            | 1,6 Oculist  | tica  |        | S          |   |
| 99             | ALTRE PROCEDURE N   | ION OPERATORIE       |                   |                | 0            |       |        | S          |   |
| 10.33          | ALTRI INTERVENTI DI | DEMOLIZIONE DELLA    | CONGIUNTIVA       | 23             | 7,73 Oculist | tica  |        | S          |   |
| 39             | ALTRI INTERVENTI SU | JI VASI              |                   |                | 0            |       |        | S          |   |
| 89.44          | ALTRI TEST CARDIOV  | 'ASCOLARI DA SFORZ   | 0                 | 50             | 5,73 Cardio  | logia |        | S          |   |
| 89.5           | ALTRI TEST FUNZION  | ALI CARDIOLOGICI     |                   |                | 0 Cardio     | logia |        | S          |   |
| 89.01          | ANAMNESI E VALUTA   | ZIONE, DEFINITE BRE  | ٧I                | 1:             | 3,13         |       |        | S          |   |
| 95.12          | ANGIOGRAFIA CON F   | LUORESCEINA O ANG    | IOSCOPIA OCULARE  | 43             | 7,27 Oculist | tica  |        | S          |   |
| 38.22          | ANGIOSCOPIA PERCU   | JTANEA               |                   | (              | 50,3 Cardio  | logia |        | S          |   |
| 08.02          | APERTURA DI BLEFAR  | ORRAFIA              |                   | 1:             | 3,86 Oculist | tica  |        | S          |   |
| 11.99.1        | APPLICAZIONE TERA   | PEUTICA DI LENTE A 🤇 | IONTATTO          | 10             | 5,18 Oculist | tica  |        | S          |   |
| 09.6           | ASPORTAZIONE DEL :  | 5ACCO E DELLE VIE LA | ACRIMALI          | 262            | 2,62 Oculist | tica  |        | S          |   |
| 11.32          | ASPORTAZIONE DELL   | O PTERIGIUM CON IN   | NESTO DELLA CORN  | E, 92          | 2,45 Oculist | tica  |        | S          |   |
| nº 182         | ]                   |                      |                   |                |              |       |        |            | - |
| 😋 🏅 📋          | ]                   |                      |                   |                |              | Sel   | eziona | 🕐 Esc      | i |

Fig. 33

### Ricerca

Digitare nel campo *Cerca per codice* il codice o una parte del codice e/o digitare nel campo *per descrizione* il nome o una parte del nome della prestazione e premere il bottone per ricercare la prestazione tra quelle della propria branca o premere il bottone per ricercare la prestazione dall'elenco delle prestazioni di tutte le branche.

Apparirà la prestazione in questione o una lista di prestazioni con la stessa stringa digitata nel campo Cerca.

### Aggiungi

Se dopo aver effettuato una ricerca, non si trova la prestazione desiderata fare clic sul bottone "Aggiungi" per aggiungere una nuovo prestazione. Apparirà la finestra riportata in Fig. 34.

| Inserimento Pres | tazione |                   |            |
|------------------|---------|-------------------|------------|
| Codice regionale |         |                   |            |
| Importo U.M.     | 0       |                   |            |
| Tariffa 1996     | 0       |                   |            |
| Tariffa 2007     | 0       |                   |            |
| Prestazione      |         |                   |            |
| Note             |         |                   |            |
|                  |         |                   |            |
|                  | 1       |                   |            |
| Branca           |         |                   | •          |
| Convenzionata    | r /     |                   |            |
|                  |         | 💥 <u>A</u> nnulla | <u>0</u> K |
| L                | Fi      | g. 34             |            |

Digitare nel campo Codice regionale il codice che identifica la prestazione (ad es. 90.25.1), nel campo Importo U.M. il prezzo unitario della prestazione in euro (ad es. 18,59), nel campo Prestazione il nome della prestazione e sotto eventuali note, infine nel campo Branca selezionare la branca di appartenenza della prestazione, facendo clic sul bottone di lista

Confermare facendo clic sul bottone Ok.

### Modifica

Per modificare una prestazione, basta selezionarla col mouse dopo aver effettuato una ricerca e premere il bottone "Proprietà", apparirà una finestra con tutti i dati relativi a quella prestazione per poterli modificare.

### Elimina

Per eliminare una prestazione, basta selezionarla col mouse dopo aver effettuato una ricerca e premere il bottone "Elimina", apparirà una finestra (del tipo riportata in Fig. 35) per la conferma dell'eliminazione.

| Confei  | ma                                                             | X |  |  |
|---------|----------------------------------------------------------------|---|--|--|
| 0       | Sicuro di volere eliminare la PRESTAZIONE (1848) selezionato ? |   |  |  |
|         |                                                                |   |  |  |
|         |                                                                |   |  |  |
|         | <u>S</u> i <u>N</u> o                                          |   |  |  |
| Fig. 35 |                                                                |   |  |  |

### Utenti applicazione

Apparirà la finestra riportata in Fig. 36, dove abbiamo l'elenco degli utenti della applicazione ovvero coloro che lavorano col programma.

Sono già precaricati due utenti Admin e Guest: il primo ha tutti i diritti ovvero può creare, modificare eliminare qualsiasi voce, il secondo non può gestire i menù Tabelle, Stampe, Configurazione e Crea Flusso.

| Tabella UTENT | Ĩ                                      |      |    |       |        |        |
|---------------|----------------------------------------|------|----|-------|--------|--------|
| <u>C</u> erca |                                        |      | ?  |       |        |        |
| Utente        | <ul> <li>Descrizione estesa</li> </ul> |      |    |       | ▼ Tipo | •      |
| ADMIN         | Amministratore                         |      |    |       |        | 1      |
| GUEST         | Utente Operatore                       |      |    |       |        | 0      |
| daniele       | Super user                             |      |    |       |        | 1      |
|               |                                        |      |    |       |        |        |
|               |                                        |      |    |       |        |        |
|               |                                        |      |    |       |        |        |
|               |                                        |      |    |       |        |        |
|               |                                        |      |    |       |        |        |
|               |                                        |      |    |       |        |        |
|               |                                        |      |    |       |        |        |
|               |                                        |      |    |       |        |        |
|               |                                        |      |    |       |        |        |
|               |                                        |      |    |       |        |        |
|               |                                        |      |    |       |        |        |
|               |                                        |      |    |       |        |        |
|               |                                        |      |    |       |        |        |
|               |                                        |      |    |       |        |        |
|               |                                        |      |    |       |        |        |
|               |                                        |      |    |       |        |        |
|               |                                        |      |    |       |        |        |
|               |                                        |      |    |       |        |        |
|               |                                        |      |    |       |        |        |
| 😯 🏅 🗋         | ]                                      |      |    | Selea | ziona  | 🕐 Esci |
|               |                                        | Fia. | 36 |       |        |        |

### Ricerca

Digitando nel campo *Cerca* uno spazio e premendo il bottone *Invio*, verrà visualizzato l'elenco in ordine alfabetico degli utenti.

Per ricercare un utente digitare nel campo Cerca il nome dell'utente desiderato e premere il bottone Invio.

### Aggiungi

Se dopo aver effettuato una ricerca, non si trova l'utente desiderato fare clic sul bottone "Aggiungi" per aggiungere un nuovo utente. Apparirà la finestra riportata in Fig. 37.

| Inserimento Ut | tente                                                                                                   |
|----------------|----------------------------------------------------------------------------------------------------|
| Utente         |                                                                                                    |
| Descrizione    |                                                                                                    |
| Tipo           | <ul> <li>Utente semplice</li> <li>Amministratore</li> <li>Utente semplice + Cartella Clinica</li> </ul> |
| Passwo         | ord <u>K</u> Annulla <u>O</u> K                                                                         |
|                | Fig. 37                                                                                                 |

Digitare nel campo *Utente* il nome utente, nel campo *Descrizione* una breve descrizione dell'utente, selezionare nel campo *Tipo utente* la voce *Utente semplice* (di tipo GUEST), *Amministratore* (di tipo AMMINISTRATORE), Utente semplice + Cartella Clinica (di tipo GUEST) tramite il bottone ..., infine fare clic sul bottone *Password* per inserire la password all'utente.

Apparirà la finestra riportata in Fig. 38, saltare il campo *Vecchia password* (in quanto essendo un nuovo utente non ha password), digitare la password sia nel campo *Nuova password* e *Verifica password* e confermare col bottone *Ok*.

| Modifica PassWord |            |
|-------------------|------------|
| Vecchia password  |            |
| ]                 |            |
| Nuova password    |            |
| ļ                 |            |
| Verifica password |            |
|                   |            |
| 🔀 <u>A</u> nnulla | <u>0</u> K |
| Fig. 38           |            |

A questo punto sono stati inseriti tutti i dati per la creazione del nuovo utente, premere il bottone *Ok* per confermare.

### Modifica

Per modificare un utente, basta selezionarlo col mouse dopo aver effettuato una ricerca e premere il bottone "Proprietà", apparirà una finestra con tutti i dati relativi a quell'utente per poterli modificare.

### Elimina

Per eliminare un utente, basta selezionarlo col mouse dopo aver effettuato una ricerca e premere il bottone "Elimina", apparirà una finestra (del tipo riportata in Fig. 39) per la conferma dell'eliminazione.

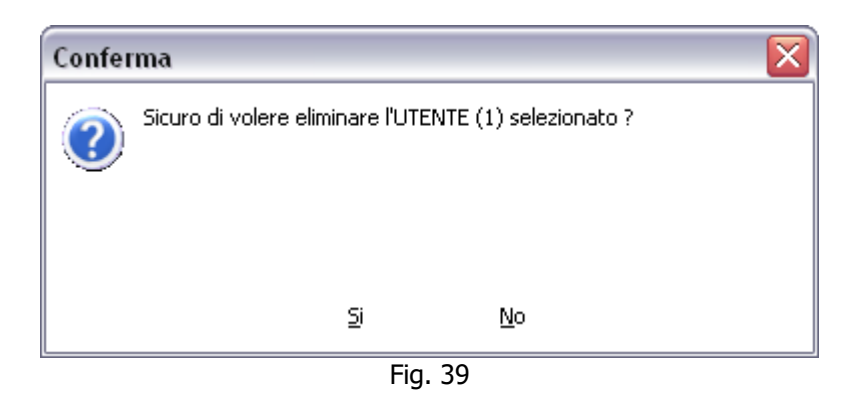

### Comuni ISTAT

Apparirà la finestra riportata in Fig. 40, dove abbiamo l'elenco istat dei comuni italiani e degli stati esteri già precaricati.

| Tabella COMUNI (IS | TAT)                  |             |         |   |
|--------------------|-----------------------|-------------|---------|---|
| <u>C</u> erca      | ?                     |             |         |   |
| Cod. ISTAT         | Comune                | 💌 Provincia | 💌 Cap 💌 |   |
| 028001             | ABANO TERME           | PD          | 35031   |   |
| 015001             | ABBADIA CERRETO       | MI          | 20070   |   |
| 098001             | ABBADIA CERRETO       | LO          | 20070   |   |
| 013001             | ABBADIA LARIANA       | CO          | 22050   |   |
| 097001             | ABBADIA LARIANA       | LC          | 22050   |   |
| 052001             | ABBADIA SAN SALVATORE | SI          | 53021   |   |
| 095001             | ABBASANTA             | OR          | 09030   |   |
| 068001             | ABBATEGGIO            | PE          | 65020   |   |
| 015002             | ABBIATEGRASSO         | MI          | 20081   |   |
| 047001             | ABETONE               | PT          | 51021   |   |
| 076001             | ABRIOLA               | PZ          | 85010   |   |
| 088001             | ACATE                 | RG          | 97011   |   |
| 071001             | ACCADIA               | FG          | 71021   |   |
| 004001             | ACCEGLIO              | CN          | 12021   |   |
| 077001             | ACCETTURA             | MT          | 75011   |   |
| 066001             | ACCIANO               | AQ          | 67020   |   |
| 057001             | ACCUMOLI              | RI          | 02011   |   |
| 076002             | ACERENZA              | PZ          | 85011   |   |
| 065001             | ACERNO                | SA          | 84042   |   |
| 063001             | ACERRA                | NA          | 80011   |   |
| 087001             | ACI BONACCORSI        | СТ          | 95020   |   |
| 087002             | ACI CASTELLO          | СТ          | 95021   | - |
| 😋 🏅 📋              |                       | Seleziona   | 🕑 Esci  | i |

### Ricerca

Digitando nel campo *Cerca* uno spazio e premendo il bottone *Invio*, verrà visualizzato l'elenco in ordine alfabetico dei comuni istat.

Per ricercare un comune digitare nel campo Cerca il nome del comune desiderato e premere il bottone Invio.

### Aggiungi

Se dopo aver effettuato una ricerca, non si trova il comune desiderato fare clic sul bottone "Aggiungi" per aggiungere un nuovo comune. Apparirà la finestra riportata in Fig. 41.

| Inserimento Comu | ne        |    |
|------------------|-----------|----|
| Codice ISTAT     |           |    |
| Comune           |           |    |
| Provincia        |           |    |
| Cap              |           |    |
| Codice CF        |           |    |
| Codice Municipio |           |    |
|                  | 🔀 Annulla | Ok |
|                  | Fig. 41   |    |

Digitare nel campo *Codice ISTAT* il codice di sei cifre che identifica il comune, nel campo *Comune* il nome del comune, nel campo *Provincia* le due lettere della sigla della provincia (es. CT per Catania), nel campo *Cap* il codice di avviamento postale del comune, nel campo *Codice CF* il codice di quattro cifre assegnato al comune per il calcolo del codice fiscale e fare clic sul bottone *Ok* per confermare.

### Modifica

Per modificare un comune, basta selezionarlo col mouse dopo aver effettuato una ricerca e premere il bottone "Proprietà", apparirà una finestra con tutti i dati relativi a quel comune per poterli modificare.

### Elimina

Per eliminare un comune, basta selezionarlo col mouse dopo aver effettuato una ricerca e premere il bottone "Elimina", apparirà una finestra (del tipo riportata in Fig. 42) per la conferma dell'eliminazione.

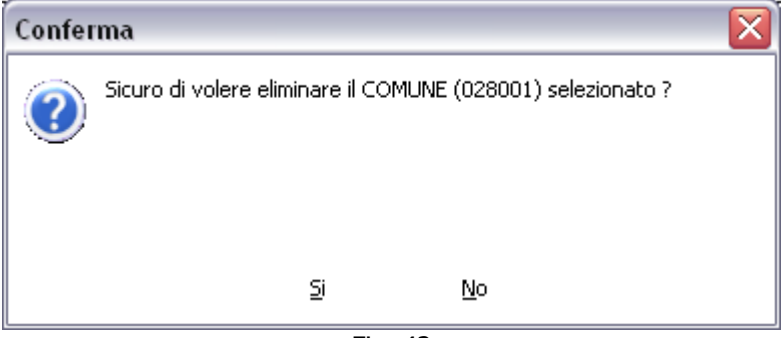

Fig. 42

### Assistiti

Apparirà la finestra riportata in Fig. 43, dove abbiamo l'elenco degli Assistiti caricati.

| Tabella Assistiti         |                  |             |         |                                    |                     |    |
|---------------------------|------------------|-------------|---------|------------------------------------|---------------------|----|
| 6 6 7 1                   |                  |             |         |                                    |                     |    |
| <u>C</u> erca per Cognome |                  |             | Nome    |                                    | ?                   |    |
| Nominativo                | ▼ CF ▼           | DataNascita | ▼ Sesso | <ul> <li>DescrizioneAsp</li> </ul> | ▼ NomeMedico        | -  |
| FINAZZO MARIA ANTONIA     | FNZMNT56R58C708H | 18/10/1956  | F       | PALERMO                            | CUCCHIARA GASPARE   |    |
| FIORELLO ANNA MARIA       | FRLNMR62C44G273M | 04/03/1962  | F       | PALERMO                            | PIAZZA VINCENZO     |    |
| FIORITO ANTONINO          | FRTNNN88H22G273K | 22/06/1988  | М       | PALERMO                            | MARRALI CAMILLO     |    |
| FIRPO FRANCESCA           | FRPFNC85E54G273C | 14/05/1985  | F       | PALERMO                            | NUZZO VINCENZO      |    |
| FIRPO PIETRO              | FRPPTR82P23G273H | 23/09/1982  | М       | PALERMO                            | NUZZO VINCENZO      |    |
| FIRPO SALVATORE           | FRPSVT55A17G273M | 17/01/1955  | М       | PALERMO                            | NUZZO VINCENZO      |    |
| FLORIO MARILENA           | FLRMLN72L56G273Z | 16/07/1972  | F       | PALERMO                            | GULOTTA ENRICO      |    |
| FORESTA ANGELO            | FRSNGL42P27G273J | 27/09/1942  | M       | PALERMO                            | IACONO GIUSEPPINA   |    |
| FRENNA PAOLA              | FRNPLA35R71G273R | 31/10/1935  | F       | PALERMO                            | SCELFO STEFANO      |    |
| FRINCHI VALENTINA         | FRNVNT71R65G273Y | 25/10/1971  | F       | PALERMO                            | TAGLIAVIA FRANCESCO |    |
| FRONGIA ANNA MARIA        | FRNNMR48A54E788W | 14/01/1948  | F       | PALERMO                            | CHIMENTI GIUSEPPE   |    |
| FUCARINO GABRIELLA        | FCRGRL96H42G273W | 02/06/1996  | F       | PALERMO                            | TUDISCA GIUSEPPA    |    |
| FURNARI MARIA             | FRNMRA58B46G273F | 06/02/1958  | F       | PALERMO                            | NUZZO VINCENZO      |    |
| FURNARI RITA              | FRNRTI61567G273J | 27/11/1961  | F       | PALERMO                            | NUZZO VINCENZO      |    |
| FURNO RENATO              | FRNRNT79C24A330D | 24/03/1979  | М       | PALERMO                            | BELLOMARE AMEDEO    |    |
| FUSCHI RACHELE            | FSCRHL82H48G273L | 08/06/1982  | F       | PALERMO                            | IMBORNONE PIETRO    |    |
| GAETANI VINCENZO          | GTNVCN75D08G273K | 08/04/1975  | М       | PALERMO                            | FAZIO GIOVANNI      |    |
| GAGLIARDI CLAUDIO         | GGLCLD84L04G273R | 04/07/1984  | М       | PALERMO                            | PULEO GIUSEPPE      |    |
| GALIFI DAVID              | GLFDVD00E14G273W | 14/05/2000  | Μ       | PALERMO                            | AMODIO GIUSEPPE     |    |
| n° 888                    |                  |             |         |                                    |                     | •  |
| 😯 🏅 📋 🖨                   |                  |             |         |                                    | Seleziona 🔥 Es      | ci |

Fig. 43

### Ricerca

Digitando nel campo *Cerca* uno spazio e premendo il bottone *Invio*, verrà visualizzato l'elenco in ordine alfabetico degli assistiti.

Per ricercare un assistito digitare nel campo *Cerca* il cognome dell'assistito desiderato e premere il bottone *Invio*.

### Aggiungi

Se dopo aver effettuato una ricerca, non si trova l'assistito desiderato fare clic sul bottone "Aggiungi" per aggiungere un nuovo assistito. Apparirà la finestra riportata in Fig. 44.

| Inserimento Assistito       |                                                |         |
|-----------------------------|------------------------------------------------|---------|
| Dati Anagrafici Dati Estero | Dati Aggiuntivi                                |         |
| Cognome                     |                                                |         |
| Nome                        |                                                |         |
| Cod.Fisc. o STP o P.Iva     |                                                | ¯ ⊏ 📾 🖌 |
| Sesso                       | <ul> <li>Maschio</li> <li>C Femmina</li> </ul> |         |
| Data di nascita             | 24/05/2011                                     |         |
| Comune di nascita           | PALERMO                                        | • 🕴 🔁   |
| Comune di residenza         | PALERMO                                        | •       |
| Indirizzo                   |                                                |         |
| Medico prescrittore         |                                                | • 🚺 🔁   |
| ASP di residenza            | AGRIGENTO                                      | • [ 🥱   |
| Reddito anno precedente     | 0                                              |         |
| Firma Documento Privacy     | 24/05/2011 🔽                                   |         |
|                             | 💥 Annulla                                      | Ok      |

Fig. 44

Digitare nei rispettivi campi i dati dell'assistito. *Cognome, Nome , Codice Fiscale, Indirizzo, Reddito anno precedente -* selezionare il *Sesso* tramite il bottone 🖸 - impostare la data di nascita, digitare la data nel relativo campo oppure selezionarla tramite il calendario che si attiva dal bottone di lista 💙 - Selezionare il *Comune di Nascita,* il *Comune di Residenza,* il Medico *prescrittore* e *l'Asp di residenza.* 

Utilizzando il bottone 📾 è possibile calcolare il codice fiscale, con il bottone 🗹 verificarne l'esatteza.

**N.B.:** nei campi *Cognome* e *Nome* i caratteri a - e - i - o - u sono disabilitati, quindi se si devono digitare cognomi e/o nomi che contengono accenti utilizzare  $(e^{-}) - e^{-} - e^{-} - e^$ 

Nella sezione "Dati Estero" Fig. 44a è possibile inserire le informazioni relative ai dati relativi all'assistito con nazionalità estera .

Nella sezione "Dati aggiuntivi" Fig. 44b è possibile inserire le informazioni relative ai *Campi Aggiuntivi* configurati alla prima esecuzione del programma (come spiegato nel manuale d'installazione).

Fare clic sul bottone *Ok* per confermare.

#### **DLService**

| Inserimento Assistito                       | Inserimento Assistito |                          |
|---------------------------------------------|-----------------------|--------------------------|
| Dati Anagrafici Dati Estero Dati Aggiuntivi | Dati Anagrafici Dati  | i Estero Dati Aggiuntivi |
| Assistito con nazionalità estera 🦵          | Età                   | 47                       |
| Codice Stranieri o naviganti                | Allergie              | polline                  |
| · · · · · · · · · · · · · · · · · · ·       |                       |                          |
| Sigla Stato Estero                          |                       |                          |
| Istituto Competente                         |                       |                          |
| Num.ident.personale                         |                       |                          |
| Num.ident.tessera                           |                       |                          |
| Data scadenza tessera 🔲 27/07/2010 💌        |                       |                          |
|                                             |                       |                          |
|                                             |                       |                          |
|                                             |                       |                          |
|                                             |                       |                          |
| Annulla Ok                                  |                       | Annulla Ok               |
| Fig. 44a                                    |                       | Fig. 44b                 |

### Modifica

Per modificare un assistito, basta selezionarlo col mouse dopo aver effettuato una ricerca e premere il bottone "Proprietà, apparirà una finestra con tutti i dati relativi all'assistito per poterli modificare.

### Elimina

Per eliminare un assistito, basta selezionarlo col mouse dopo aver effettuato una ricerca premere il bottone "Elimina", apparirà una finestra (del tipo riportata in Fig. 46) per la conferma dell'eliminazione.

| Confei  | ma                                                             | X |  |
|---------|----------------------------------------------------------------|---|--|
| 0       | Sicuro di volere eliminare l'Assistito (GAETANI) selezionato ? |   |  |
|         |                                                                |   |  |
|         |                                                                |   |  |
|         | <u>Si N</u> o                                                  |   |  |
| Fig. 46 |                                                                |   |  |

## Esportazione dati contabili

| Elusso M                      |
|-------------------------------|
| File XML                      |
| Importa codici ricette errate |
| Annulla Pacchetto             |

selezionando

Premendo il bottone "**Crea Flussi**" apparirà il seguente menu la voce desiderata si accederà alla funzione prescelta.

### Crea Flusso M

Selezionando Crea Flusso M apparirà la finestra riportata in Fig. 47

Si tratta della parte fondamentale del programma, in quanto si esportano i dati contabili ricavati dalle ricette convenzionate inserite in archivio, in un file con tracciato Flusso M da consegnare alla ASP per il rimborso.

| Esportazione dati                                                                                      |           |        |  |
|----------------------------------------------------------------------------------------------------|-----------|--------|--|
| Esporta Dati Riesporta pacchetto                                                                       |           |        |  |
| Mese                                                                                                   | Anno      |        |  |
| settembre                                                                                              | • 2011    | -      |  |
| Nome da assegnare al pacchetto ricette                                                                 |           |        |  |
| Sett2011                                                                                               |           |        |  |
| Periodo precedente<br>Includi nel file anche le ricette del periodo<br>precedente non ancora esportate |           |        |  |
| Branca                                                                                                 |           |        |  |
| • Tutte C Scegli                                                                                       |           |        |  |
| 🗖 Cripta il Flusso                                                                                     | 🃚 Esporta | 📥 Esci |  |
| Fig. 47                                                                                                |           |        |  |

I dati contabili diventeranno così un pacchetto di ricette e si potranno esportare solo di mese in mese (quindi non si potrà esportare un mese e mezzo, cioè dal 01/01 al 15/02, ma solo dal 01/01 al 31/01 e così via per gli altri mesi dell'anno).

Selezionare nel campo *Mese* e Anno tramite il bottone di lista 🗾 il periodo da esportare, digitare nel campo *Nome da assegnare al pacchetto ricette* un nome identificativo del pacchetto stesso (*ATTENZIONE* questo nome servirà per poter effettuare successivamente delle ricerche o aggregazioni)

#### PERIODO PRECEDENTE

Questo flag se abilitato permette di visualizzare in una lista, eventuali ricette di periodi precedenti non ancora esportate. Da questo elenco è possibile selezionare solo le ricette che si vogliono inserire in questo pacchetto. Queste ricette verranno marcate all'interno del Flusso M come ricette del periodo precedente. Nel caso in cui si desidera riesportare i dati, se si vogliono mantenere anche queste ricette del periodo precedente si dovrà esportare attraverso il secondo pannello che vediamo in figura 47a

Selezionare nel campo *Riesporta pacchetto* tramite il bottone di lista il pacchetto da esportare. (*ATTENZIONE* verranno esportate tutte le ricette marcate precedentemente con questo nome, quindi eventualmente anche quelle appartenenti ad un periodo precedente)

#### **BRANCA**

Da qui è possibile selezionare la branca di appartenenza per la quale si vogliono esportare le ricette. Ovviamente se il medico appartiene ad una sola branca bisognerà selezionare "Tutte".

#### **CRIPTA IL FLUSSO**

Attraverso la selezione di questo Check sarà possibile criptare i dati contenuti all'interno del Flusso estratto. Il Flusso consegnato all'ASP potrà essere letto soltanto dopo essere stato decriptato attraverso un software di decriptazione incluso nel pacchetto e che fornirete all'ASP di competenza. Se si intende far verificare la validità del Flusso al programma dell'Assessorato FlowLook, il flusso dovrà essere estratto senza essere criptato e successivamente al termine del controllo, si potrà riesportare il flusso criptandolo oppure utilizzare il programmino per la criptazione che si trova sotto la cartella del software Convenzionati.

A questo punto premere sul bottone *Esporta* per confermare o su *Esci* per annullare. Apparirà una finestra (del tipo riportata in Fig. 48) che chiede la conferma dell'esportazione.

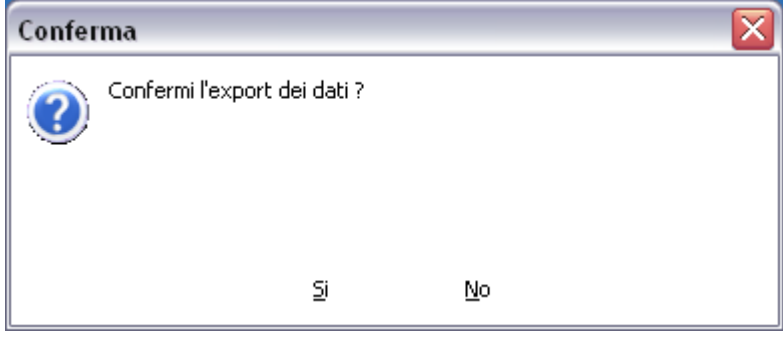

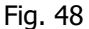

Dopo aver confermato, apparirà una finestra di dialogo di Windows, per richiedere dove salvare il file in questione.

| Salva con nome              |                      |                 | ? 🗙           |
|-----------------------------|----------------------|-----------------|---------------|
| Salva in: 🮯 Desktop         | •                    | 🗕 🛍 📥 💷         |               |
|                             |                      |                 |               |
| Documenti                   | Risorse del computer | Risorse di rete | ~             |
| <u>N</u> ome file: 2060610M |                      |                 | <u>S</u> alva |
| Sal <u>v</u> a come:        |                      | •               | Annulla       |

Fig. 49

Per richiesta della ASP, il nome del file sarà composto da sette cifre numeriche e la lettera M e sarà un file di tipo testo (.txt). Estenzione (.Cripto) nel caso in cui viene criptato.

Quindi nell'esempio riportato in Fig. 49, che si riferisce al mese di Giugno 2010 il nome del file è 2060610M.TXT ovvero 206 sta per l'ASP di appartenenza (in questo caso Palermo), 06 per il mese di Giugno e 10 per l'anno cioè 2010.

Selezionare il percorso dove salvare il file, e confermare con il bottone "Salva".

Si consiglia di salvare i files esportati sul disco rigido del computer in modo tale da poterli conservare e poi fare la copia su supporto rimovibile (floppy o PenDrive) per la consegna alla ASP.

### Crea File XML

Selezionando Crea File XML apparirà la finestra riportata in Fig. 49a

Si tratta della parte fondamentale del programma, in quanto si esportano i dati contabili ricavati dalle ricette convenzionate inserite in archivio, in un file XML per l'invio dei dati al Ministero dell'Economia e delle Finanze.

| Esportazione dati nel formato 2                                                      | XML                     |
|--------------------------------------------------------------------------------------|-------------------------|
| Mese                                                                                 | Anno                    |
| settembre 💌                                                                          | 2011 💌                  |
| Periodo precedente<br>Includi nel file anche le ricett<br>precedente non ancora espo | te del periodo<br>rtate |
| Branca                                                                               |                         |
| 🖲 Tutte 🔘 Scegli                                                                     |                         |
| ☐ Riesporta solo le ricette s                                                        | scartate e modificate   |
| 🛐 🇞 E                                                                                | sporta 🔥 Esci           |

#### Fig. 49a

I dati contabili diventeranno così un pacchetto di ricette e si potranno esportare solo di mese in mese (quindi non si potrà esportare un mese e mezzo, cioè dal 01/01 al 15/02, ma solo dal 01/01 al 31/01 e così via per gli altri mesi dell'anno).

#### PERIODO PRECEDENTE

Questo flag se abilitato permette di visualizzare in una lista, eventuali ricette di periodi precedenti non ancora esportate. Da questo elenco è possibile selezionare solo le ricette che si vogliono inserire nel file XML. Queste ricette verranno marcate all'interno del File XML come ricette del periodo precedente.

#### **BRANCA**

Da qui è possibile selezionare la branca di appartenenza per la quale si vogliono esportare le ricette. Ovviamente se il medico appartiene ad una sola branca bisognerà selezionare "Tutte".

#### **RIESPORTA RICETTE**

Da qui è possibile selezionare il flag che permette di riesportare solo le ricette:

- Con segnalazioni
- Scartate e che il software ha importato dal file CSV prodotto dal Ministero
- Eliminate dalla lista delle ricette

Il file XML prodotto conterrà solo le ricette corrette o eliminate che verranno contrassegnate con un apposito valore (vedi pagina successiva).

A questo punto premere sul bottone Seconda per confermare o su "*Esci*" per annullare. Apparirà una finestra (del tipo riportata in Fig. 49b) che chiede la conferma dell'esportazione.

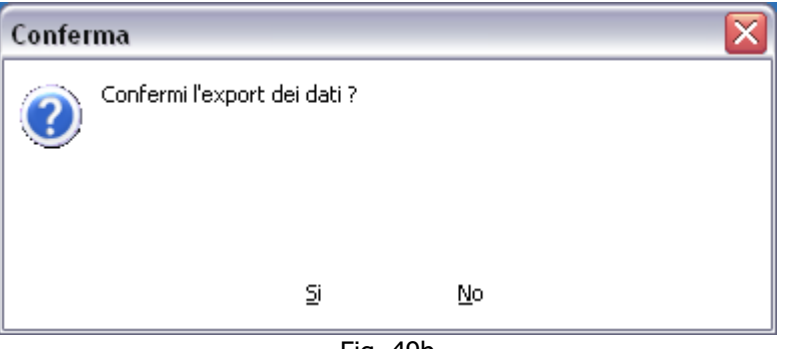

Fig. 49b

Dopo aver confermato, apparirà una finestra di dialogo di Windows, per richiedere dove salvare il file in questione.

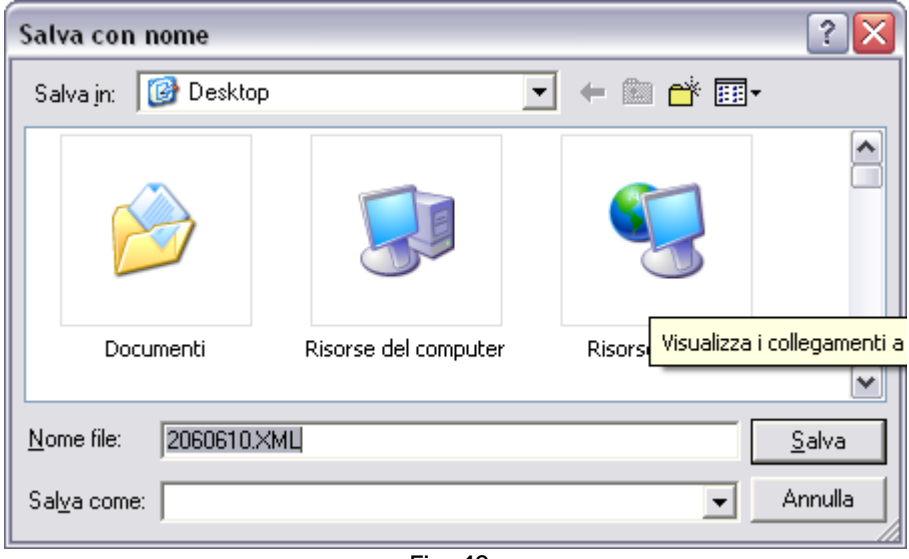

Fig. 49c

Selezionare il percorso dove salvare il file, e confermare con il bottone "*Salva*". Si consiglia di salvare i files esportati sul disco rigido del computer in modo tale da poterli conservare. **NB:** Per poter creare il file XML è necessario essere in possesso delle chiavi per accedere al sito del Ministero e il certificato rilasciato dal suddetto Ministero per la criptazione dei dati sensibili (Sanitel.cer) che dovrà essere copiato nella cartella d'installazione del software Convenzionati.

I flussi prodotti dovranno essere inviati al Mef entro le date stabilite. Per poter visualizzare il calendario degli

| Calendario Invio dati al MEF |                |                   |                             |  |
|------------------------------|----------------|-------------------|-----------------------------|--|
| Mese Invio                   | 💌 Anno Invio 🛛 | 🔻 Data Invio File | 💌 Data Invio Variazioni 💌 🔺 |  |
| Marzo                        | 2011           | 11/04/2011        | 18/04/2011                  |  |
| Aprile                       | 2011           | 10/05/2011        | 17/05/2011                  |  |
| Maggio                       | 2011           | 13/06/2011        | 20/06/2011                  |  |
| Giugno                       | 2011           | 11/07/2011        | 18/07/2011                  |  |
| Luglio                       | 2011           | 12/08/2011        | 20/08/2011                  |  |
| Agosto                       | 2011           | 12/09/2011        | 19/09/2011                  |  |
| Settembre                    | 2011           | 10/10/2011        | 17/10/2011                  |  |
| Ottobre                      | 2011           | 11/11/2011        | 18/11/2011                  |  |
| Novembre                     | 2011           | 13/12/2011        | 20/12/2011                  |  |
| Dicembre                     | 2011           | 13/01/2012        | 20/01/2012                  |  |
| Gennaio                      | 2012           | 10/02/2012        | 17/02/2012                  |  |
| Febbraio                     | 2012           | 12/03/2012        | 19/03/2012                  |  |
| Marzo                        | 2012           | 11/04/2012        | 18/04/2012                  |  |
| Aprile                       | 2012           | 11/05/2012        | 18/05/2012                  |  |
| Maggio                       | 2012           | 12/06/2012        | 19/06/2012 🔹                |  |
|                              |                |                   | 👌 <u>C</u> hiudi            |  |

invii è possibile selezionare il bottone 🔟, apparirà la seguente videata:

### Importa codici ricette errate

Selezionando "Importa codici ricette errate", apparirà una finestra di dialogo di Windows per selezionare il File CSV contenente l'elenco delle ricette errate o scartate dal Ministero e da importare. Successivamente verrà visualizzato l'elenco delle ricette errate o scartare o eliminate e sarà possibile visualizzare l'errore cliccando sulla ricetta o premendo il click destro del mouse e selezionando la voce "Visualizza descrizione errore". Dopo aver corretto le ricette si dovrà ricreare il file XML con il flag "Riesporta Ricette" attivo. (Vedi pagina precedente).

| Apri               |                             | ? 🔀          |
|--------------------|-----------------------------|--------------|
| Cerca in:          | 🔁 Convenzionati 🗾 🗢 🗈 💣 🎰   |              |
| 999999             | 06111414553436277.csv       |              |
|                    |                             |              |
|                    |                             |              |
|                    |                             |              |
|                    |                             |              |
|                    |                             |              |
| <u>N</u> ome file: | 99999906111414553436277.csv | <u>A</u> pri |
| <u>T</u> ipo file: | File CSV (*.csv)            | Annulla      |
|                    | 🥅 Apṟi in sola lettura      |              |

### Annulla Pacchetto

Selezionando "Annulla Pacchetto", apparirà una finestra che permetterà di selezionare dall'elenco dei pacchetti disponibili, quello che si vuole annullare.

L'annullamento di un pacchetto comporta il ripristino delle ricette assegnate ad un pacchetto e marcate come esportate, sia per quanto riguarda il Flusso M che per il File XML.

Dopo l'annullamento sarà possibile creare un nuovo Flusso M e Xml includendo se presenti, anche ricette del periodo precedente.

| Annulla Pacchetto                                                                                                    |
|----------------------------------------------------------------------------------------------------|
| Ripristina i dati e annulla il pacchetto creato in precedenza<br>per una nuova estrazione dei dati per il Flusso M e XML |
| sett2011                                                                                                    |
| <mark>∭ A</mark> nnulla <del>√</del> <u>O</u> K                                                                          |

## Servizi

Premendo il bottone "**Servizi**" si potrà accedere ad una serie di servizi che l'applicazione mette a disposizione dell'utente.

### Accedi come altro utente

Apparirà la seguente finestra che permette di accedere all'applicazione utilizzando un diverso utente. Tutti i menù dell'applicativo verranno settati in base al profilo del nuovo utente

| <b>.</b>        | Med     | ici      |
|-----------------|---------|----------|
| ÷               | Convenz | ionati   |
| Rebuild Version | 7.0.0.3 |          |
| <u>U</u> tente: | ADMIN   | <u>م</u> |
|                 |         |          |

### Modifica password

Apparirà la seguente finestra che permette la modifica della password dell'utente connesso al sistema.

| Modifica PassWord |            |
|-------------------|------------|
| Vecchia password  |            |
| Nuova password    |            |
| Verifica password |            |
|                   |            |
| 💥 <u>A</u> nnulla | <u>0</u> K |

Inserire la vecchia password nel primo campo, digitare quella nuova nel secondo e nel terzo campo e fare clic sul bottone *Ok* per confermare. Ricordarsi che la password è cambiata da quel momento in poi.

### Compatta DataBase

Il modulo permette di compattare il database, eliminato i dati inutili, per migliorare le performance durante l'accesso ai dati.

E' consigliabile eseguire questa funzione periodicamente, ricordandosi di effettuare prima una copia di sicurezza dei dati, vedi pagina successiva.

### Verifica nuovi aggiornamenti

Il modulo verifica la presenta di aggiornamenti su Internet. E' necessario attendere qualche secondo per permette al software di verificare la presenza di nuovi aggiornamenti e di scaricarli automaticamente.

### Aggiornamenti su Internet

Il modulo permette di collegarsi al sito dove sono presenti tutti gli aggiornamenti del software. Sarà necessario eseguire manualmente i vari aggiornamenti fino ad arrivare all'ultima versione disponibile.

### Attiva Moduli

Il modulo permette di collegarsi al sito e scaricare il software che attiva i moduli acquistati. Per ulteriori informazioni vai alla <u>pagina 63</u> del seguente manuale.

### Verifica integrità Sistema e struttura Database

Il modulo effettua una verifica completa dell'integrità del sistema controllando che tutti i moduli e i componenti siano esistenti e aggiornati, inoltre verifica anche l'integrità della struttura del Database. Visualizza eventuali anomalie riscontrate attraverso un codice errore da comunicare all'amministratore del sistema.

### Visualizza dati Certificato MEF

Mostra una finestra con i dati relativi al certificato rilasciato dal Ministero delle Finanze dalla quale è possibile rilevarne la validità.

### Backup/Ripristino DataBase

Il modulo permette di effettuare copie di sicurezza dei dati e di ripristinarle in caso di necessità. Vengono copiati sia gli archivi che i file di configurazione del software.

Dopo aver selezionato il modulo Backup/Ripristino Database apparirà la seguente schermata:

| Effettua un B              | Effettua un Backup/Ripristino dei dati                                            |                   |                  |  |  |  |
|----------------------------|-----------------------------------------------------------------------------------|-------------------|------------------|--|--|--|
| Seleziona il f<br>🔽 Dati 🔽 | Seleziona il tipo di Backup/Ripristino da effettuare<br>🔽 Dati 🛛 🔽 Layout griglie |                   |                  |  |  |  |
| Backup                     |                                                                                   |                   |                  |  |  |  |
|                            | Backup del :                                                                      | Suffisso          | Backup           |  |  |  |
| Ripristino                 | <u>R</u> ipristino del :<br>03/12/2010 <b>▼</b>                                   | S <u>u</u> ffisso | Ripristino       |  |  |  |
| Totale Files :             |                                                                                   |                   | 🕐 <u>C</u> hiudi |  |  |  |

Il Flag Dati e il Flag Layout griglie servono ad indicare al modulo Il tipo di copia di sicurezza da effettuare, solo dei dati, solo dei layout griglie o di entrambi.

#### Backup:

E' necessario selezionare una data ed eventualmente un suffisso se il backup nella data selezionata è

già stato effettuato. Selezionare il bottone per effettuare il backup 🚟

#### **Ripristino:**

E' necessario selezionare una data ed eventualmente un suffisso relativo al backup da ripristinare.

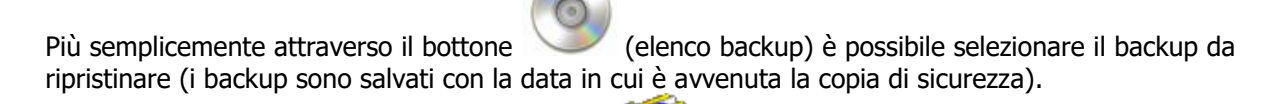

Selezionare il bottone per effettuare il ripristino

E' consigliabile eseguire un Backup dei dati periodicamente e di masterizzare queste copie di sicurezza su supporto CD o DVD, il software ogni 15 giorni visualizzerà un promemoria per l'effettuazione del backup.

### Storicizza Dati

Il modulo permette di storicizzare le ricette degli anni precedenti in un Database Storico, appositamente creato.

Le ricette storicizzate potranno essere consultate in qualsiasi momento.

Il vantaggio è quello di avere un Database snello che permette una migliore performance del software.

Selezionando la voce *Storicizza Dati* apparirà la finestra riportata in Fig. 50a, dalla quale bisogna selezionare i criteri per l'estrazione delle ricette da storicizzare, che funzionano singolarmente o combinati insieme.

| Storicizza Dati           | - Selezionare le ricette            |
|---------------------------|-------------------------------------|
| Data registrazion         | e                                   |
| Tutti                     | C Seleziona                         |
| Pacchetto                 |                                     |
| Tutti                     | C Seleziona                         |
| Branca                    |                                     |
| Tutte                     | C Seleziona                         |
| Tipo Prestazioni          |                                     |
| <ul> <li>Tutti</li> </ul> | C Convenzionati C Non Convenzionati |
|                           |                                     |
|                           | 👌 Chiudi 🛛 😽 Storicizza             |
|                           | Fig. 50a                            |

Il campo *Data Registrazione* serve ad impostare la data di registrazione della ricetta (ovvero la data di inserimento della stessa), lasciando *Tutti* si ricercano per tutte le date, impostando *Seleziona* si può stabilire un periodo di tempo (da data a data): digitare le date nei relativi campi oppure selezionarle tramite il calendario (in Fig. 23) che si attiva dal bottone di lista **I**.

| •                   | <b> </b> s | etter | nbre | 201 | 0   | ×   |
|---------------------|------------|-------|------|-----|-----|-----|
| lun                 | mar        | mer   | gio  | ven | sab | dom |
| 30                  | 31         | 1     | 2    | 3   | 4   | 5   |
| 6                   | 7          | 8     | 9    | 10  | 11  | 12  |
| 13                  | 14         | 15    | 16   | 17  | 18  | 19  |
|                     | 21         | 22    | 23   | 24  | 25  | 26  |
| 27                  | 28         | 29    | 30   | 1   | 2   | 3   |
| 4                   | 5          | 6     | 7    | 8   | 9   | 10  |
| C) 0ggi: 20/09/2010 |            |       |      |     |     |     |
| Fig. 23             |            |       |      |     |     |     |

Il campo *Pacchetto* serve ad impostare il pacchetto di ricette esportate (ovvero ricercare tramite le ricette che sono state già esportate e che appartengono ad un determinato pacchetto vedi sezione *Servizi – Esportazione dati contabili*), lasciando *Tutti* si ricerca per tutti i pacchetti, impostando *Seleziona* bisogna digitare il nome del pacchetto.

Il campo *Tipo Prestazioni* serve ad impostare la ricerca per tipo di prestazione, quindi se è *Convenzionata o Non Convenzionata,* lasciando *Tutti* si ricerca per entrambi i tipi di prestazioni.

Una volta selezionati i filtri si potrà procedere alla storicizzazione attraverso il bottone 'Storicizza'.

### Ripristina Dati da Storico

Il modulo permette di ripristinare i dati precedentemente storicizzati.

Selezionando la voce *Ripristina dati da Storico* apparirà la finestra riportata in Fig. 50b, dalla quale bisogna selezionare i criteri per l'estrazione delle ricette da ripristinare, che funzionano singolarmente o combinati insieme.

| Ripristina Dati           | da Storico - Selezionare le ricette |
|---------------------------|-------------------------------------|
| Data registrazion         | 8                                   |
| Tutti                     | 🔿 Seleziona                         |
| Pacchetto                 |                                     |
| Tutti                     | C Seleziona                         |
| Branca                    |                                     |
| <ul> <li>Tutte</li> </ul> | C Seleziona                         |
| Tipo Prestazioni          |                                     |
| Tutti                     | C Convenzionati C Non Convenzionati |
|                           |                                     |
| 1                         |                                     |
|                           | 🕐 Chiudi 🛛 💛 Ripristina             |
|                           |                                     |

Fig. 50b

Il campo *Data Registrazione* serve ad impostare la data di registrazione della ricetta (ovvero la data di inserimento della stessa), lasciando *Tutti* si ricercano per tutte le date, impostando *Seleziona* si può stabilire un periodo di tempo (da data a data): digitare le date nei relativi campi oppure selezionarle tramite il calendario (in Fig. 23) che si attiva dal bottone di lista **I**.

| •                   | s   | etter | nbre | 201 | 0   | T   |
|---------------------|-----|-------|------|-----|-----|-----|
| lun                 | mar | mer   | gio  | ven | sab | dom |
| 30                  | 31  | 1     | 2    | 3   | 4   | 5   |
| 6                   | 7   | 8     | 9    | 10  | 11  | 12  |
| 13                  | 14  | 15    | 16   | 17  | 18  | 19  |
|                     | 21  | 22    | 23   | 24  | 25  | 26  |
| 27                  | 28  | 29    | 30   | 1   | 2   | 3   |
| 4                   | 5   | 6     | 7    | 8   | 9   | 10  |
| C) 0ggi: 20/09/2010 |     |       |      |     |     |     |
| Fig. 23             |     |       |      |     |     |     |

Il campo *Pacchetto* serve ad impostare il pacchetto di ricette esportate (ovvero ricercare tramite le ricette che sono state già esportate e che appartengono ad un determinato pacchetto vedi sezione *Servizi – Esportazione dati contabili*), lasciando *Tutti* si ricerca per tutti i pacchetti, impostando *Seleziona* bisogna digitare il nome del pacchetto.

Il campo *Tipo Prestazioni* serve ad impostare la ricerca per tipo di prestazione, quindi se è *Convenzionata o Non Convenzionata,* lasciando *Tutti* si ricerca per entrambi i tipi di prestazioni.

Una volta selezionati i filtri si potrà procedere al ripristino dei dati attraverso il bottone 'Ripristina'.

### Assistenza remota

Il modulo permette di eseguire un software per il controllo remoto del computer. Se questo software è già presente sul computer, verrà automaticamente eseguito, altrimenti verrà scaricato da Internet. Sarà comunque necessario avere una connessione Internet attiva.

Se il software verrà scaricato da Internet verrà visualizzata una finestra che chiede se eseguire o salvare il file. Sarà sufficiente eseguire il programma cliccando sul bottone "*Esegui*"

| Downloa | d del file - Avviso di protezione 🛛 🛛 🔀                                                                                                    |
|---------|----------------------------------------------------------------------------------------------------|
| Esegui  | re o salvare il file?                                                                                                    |
|         | Nome: TeamViewergs.exe<br>Tipo: Applicazione, 2,02 MB<br>Da: <b>www.danielelorefice.it</b>                                                                                                    |
|         | <u>E</u> segui Sal <u>v</u> a Annulla                                                                                                    |
| ۲       | I file scaricati da Internet possono essere utili, ma questo tipo di file<br>può danneggiare il computer. Se l'origine non è considerata<br>attendibile, non eseguire o salvare il software. <u>Quali rischi si corrono</u> |

Al termine del download, il programma verrà eseguito e apparirà la seguente videata. Sarà necessario comunicare alla DLService l'ID e la Password (che ogni volta varieranno). vedi il seguente esempio:

A

| 😋 TeamViewer                                     |                                      |
|--------------------------------------------------|--------------------------------------|
|                                                  | Viewer                               |
| Consenti controllo rem                           | oto 🔅                                |
| Comunica all'interlocutore<br>collegamento al tu | il seguente ID per il<br>uo desktop: |
| li Tuo ID                                        | 134 647 352                          |
| Password                                         | 7416                                 |
| O Pronto alla connessio                          | one (connessione sicura)             |
| www.teamviewer.com                               | Annulla                              |

### Invia DataBase in assistenza

Il modulo permette di inviare il DataBase contenente i dati inseriti al centro assistenza in caso di anomalie e malfunzionamenti del software. Sarà necessario avere una connessione Internet attiva.

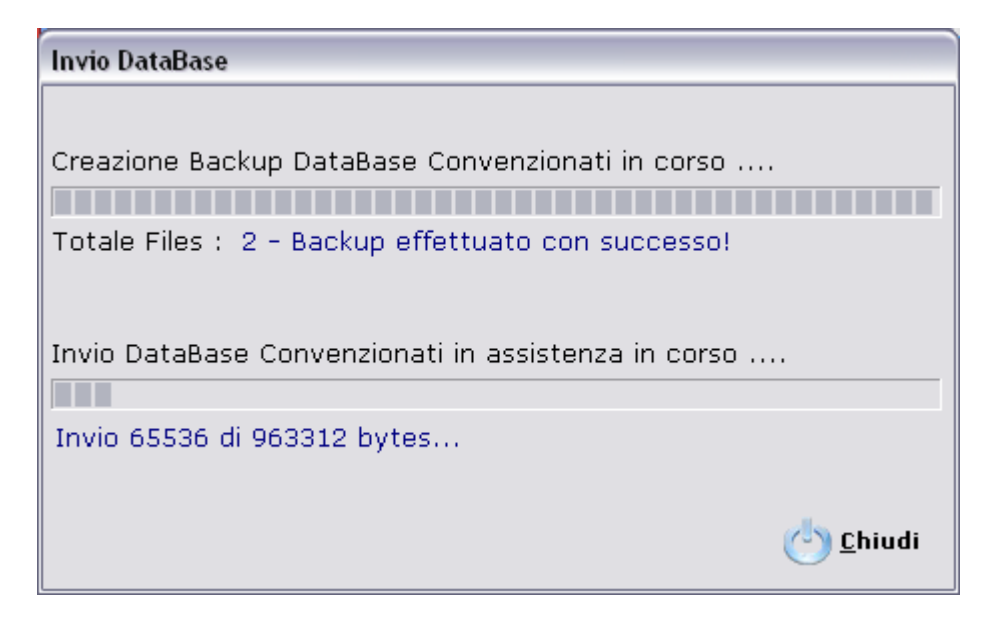

Sui computer dotati di Windows Firewall potrebbe apparire la seguente finestra che indica se consentire al software "Medici Convenzionati" di utilizzare la connessione Internet per effettuare gli aggiornamenti del software o inviare il database in assistenza. Selezionare il seguente flag e confermare con il pulsante "Consenti accesso".

|                              | /                                  |                                                                                              |                            |
|------------------------------|------------------------------------|----------------------------------------------------------------------------------------------|----------------------------|
| 🔐 Avviso di sicur            | zza Windows                        |                                                                                              | ×                          |
| 💗 Windo<br>progra            | ws Firewa<br>Imma                  | ll ha bloccato alcune funziona                                                               | ilità del                  |
| Windows Firewall h           | a bloccato <mark>a</mark> lcu      | ne funzionalità di mshcpftp.exe in tutte le                                                  | reti pubbliche e           |
|                              | Nome:                              | mshcpftp.exe                                                                                 |                            |
|                              | Autore:                            | Sconosciuto                                                                                  |                            |
|                              | Percorso:                          | C:\program files\mediciconvenzionati\                                                        | nshcpftp.exe               |
| Consenti a mshcpft           | p.exe <mark>d</mark> i comur       | icare su queste reti:                                                                        |                            |
| 🔽 Reti private,              | ad esempio un                      | a rete domestica o aziendale                                                                 |                            |
| Reti pubblich perché il live | ie, ad esempio<br>llo di sicurezza | in aeroporti e Internet café (scelta non co<br>di queste reti è spesso insufficiente o del t | msigliata<br>utto assente) |
| Rischi dell'autorizza        | zione di progra                    | mmi attraverso un firewall                                                                   |                            |
|                              |                                    | Conser                                                                                       | nti accesso Annulla        |

# Configurazione

Premendo il bottone "**Configurazione**" si accede alla finestra per la configurazione del software. La finestra contiene diversi pannelli per la configurazione dei dati per l'utilizzo ottimale del software, sfogliare i pannelli ed inserire i dati richiesti.

### Configurazione

Come nell'esempio della finestra riportata in Fig. 51a, inserire i propri dati identificativi e la/le branche di appartenenza:

| 🚯 Configurazione Softwa                              | are                               | ×                           |
|------------------------------------------------------|-----------------------------------|-----------------------------|
| Categorie:                                           |                                   |                             |
| Campi Aggiuntivi<br>Configurazione<br>Logo<br>Stampe | Configurazione                    | Configurazione Software     |
|                                                      | Studio Medico                     | Studio Medico 🖍             |
|                                                      | Via                               | Via Ubaldo degli Ubaldi 🛛 🔊 |
| Upgrade                                              | Città                             | Palermo 🔊                   |
| _                                                    | Codice Medico<br>Specialista      | 400700                      |
|                                                      | Codice Fiscale e/o<br>Partita Iva | 12121212121212 🔊            |
|                                                      | Studio Medico / Branca            | Oculistica                  |
|                                                      | Asp di appartenenza               | PALERMO                     |
|                                                      | Comune di residenza               | PALERMO 💽 🕏                 |
|                                                      | Codice Regione e<br>Struttura ASP | 190201                      |
|                                                      |                                   | (⊡ <u>A</u> nnulla          |

Fig. 51a

### <u>Studio Medico</u>

Digitare il nome dello Studio medico

#### <u>Via</u>

Digitare l'indirizzo dello Studio medico

#### <u>Città</u>

Digitare la città dove è sito lo Studio Medico

#### **Codice Medico Specialista**

Digitare il codice numerico di 6 cifre assegnatoVi dalla Asp di appartenenza, che identifica il codice della struttura erogatrice (le prime due cifre corrispondono all'Asp di appartenenza)

#### Codice Fiscale e/o Partita Iva

Digitare il codice fiscale o la partita iva dello Studio Medico

#### Studio Medico / Branca

Per selezionare la branca di appartenenza dello Studio Medico, premere il bottone apparirà la finestra riportata in Fig. 52, a destra ci sarà l'elenco di tutte le branche nazionali e a sinistra la branca o le branche di appartenenza dello Studio Medico.

| Associazione Studio Medico / Branca         |          |                                                                                      |    |
|---------------------------------------------|----------|--------------------------------------------------------------------------------------|----|
| Elenco Branche di appartenenza dello Studio |          | Elenco Branche Nazionali                                                             |    |
| Descrizione                                 |          | Descrizione                                                                          |    |
|                                             | -        | 🗖 Anestesia                                                                          |    |
|                                             | <u> </u> | 🗖 Cardiologia                                                                        |    |
|                                             |          | 🗖 Chirurgia generale                                                                 |    |
|                                             | <u>r</u> | 🗖 Chirurgia Plastica                                                                 |    |
|                                             |          | 🗖 Chirurgia vascolare - Angiologia                                                   | ≣  |
|                                             |          | Dermosifilopatia                                                                     |    |
|                                             |          | Diagnostica per immagini-Medicina n                                                  |    |
|                                             |          | Diagnostica per immagini-Radiologia                                                  |    |
|                                             |          | Endocrinologia                                                                       |    |
|                                             |          | Gastroenterologia                                                                    |    |
|                                             |          | Laboratorio analisi chimico ciiniche e      Modicipa fisica o viabilitizzazione vocu |    |
|                                             |          |                                                                                      |    |
|                                             |          |                                                                                      |    |
|                                             |          |                                                                                      |    |
|                                             |          | Oculistica                                                                           |    |
|                                             |          | 🗖 Odontostomatologia - chirurgia maxill                                              |    |
| 1                                           |          |                                                                                      |    |
|                                             |          | Nessuno 🚺 <u>T</u> utti                                                              |    |
|                                             |          | <u>A</u> nnulla <u>C</u> onfer                                                       | ma |
|                                             |          |                                                                                      |    |

Fig. 52

Selezionare dall'elenco a destra la branca di appartenenza, facendo click all'interno del quadratino accanto

alla denominazione della branca oppure doppio click sulla branca, successivamente premere il pulsante 🧐 o trascinare la voce sulla lista desiderata.

| Associazione Studio Medico / Branca         |                                             |
|---------------------------------------------|---------------------------------------------|
| Elenco Branche di appartenenza dello Studio | Elenco Branche Nazionali                    |
| Descrizione                                 | Descrizione                                 |
| 🗹 Oculistica                                | 🖛 🗖 Anestesia                               |
|                                             | Cardiologia                                 |
|                                             | Chirurgia generale                          |
|                                             | 🗾 🔲 Chirurgia Plastica                      |
|                                             | Chirurgia vascolare - Angiologia            |
|                                             | Dermosifilopatia                            |
|                                             | Diagnostica per immagini-Medicina n         |
|                                             | Diagnostica per immagini-Radiologia         |
|                                             |                                             |
|                                             | Laboratorio analisi chimico cliniche e      |
|                                             | Medicina fisica e riabilitizzazione-recu    |
|                                             |                                             |
|                                             | □ Neochirurgia                              |
|                                             | Neurologia                                  |
|                                             | 🗹 Oculistica                                |
|                                             | 🗖 Odontostomatologia - chirurgia maxill 🥁 I |
|                                             |                                             |
| Nessuno 🛐 <u>T</u> utti                     | Nessuno 🞽 Iutti                             |
|                                             | <u>A</u> nnulla <u>C</u> onferma            |
|                                             |                                             |

Fig. 53

In caso di errori selezionare dall'elenco a sinistra la branca da eliminare, facendo click all'interno del quadratino accanto alla denominazione della branca oppure doppio click sulla branca, successivamente premere il pulsante 🖻 o trascinare la voce sulla lista desiderata.

Confermare attraverso il pulsante "Conferma"

#### Asp di appartenenza

selezionare l'Asp di appartenenza dello Studio medico dal bottone 🖻

#### Comune di residenza

selezionare il comune di residenza più frequente dei pazienti dello Studio medico dal bottone 🖻

#### Codice Regionale e Struttura ASP

digitare il codice di 6 cifre dell'Asp di appartenenza dello Studio medico (le prime 3 cifre corrispondono al codice regionale e le altre 3 a quello della Asp di appartenenza)

## Logo e Intestazione di Stampa

Come nell'esempio della finestra riportata in Fig. 51b, inserire i dati che si desiderano stampare come intestazione di tutte le stampe. E possibile selezionare un logo e inserire l'intestazione nelle 5 righe disponibili, posi si dovrà scegliere se stampare entrambe, solo il logo o solo l'intestazione.

| 🚯 Configurazione Softwa                                           | re                                                               |           |
|-------------------------------------------------------------------|------------------------------------------------------------------|-----------|
| Categorie:                                                        |                                                                  |           |
| Campi Aggiuntivi                                                  | Logo Applicazione Impostaz                                       | ione Logo |
| Logo<br>Stampe<br>Startup<br>Ubicazione Files<br>Upgrade<br>Varie | Cogo - D:\Document\Lavoro\Logo - DLService\Logo - DLService\Logo |           |
|                                                                   | Intestazione di Stampa                                           |           |
|                                                                   | Riga1 Studio Medico                                              | ŝ         |
|                                                                   | Riga2 Via Torino                                                 | n –       |
|                                                                   | Riga3 96100 Siracusa                                             | ŝ         |
|                                                                   | Riga4 Tel. 0931                                                  | s l       |
|                                                                   | Riga5 P.Iva                                                      | n –       |
|                                                                   | Stampa Entrambe C Solo Logo C Solo Intest                        | azione    |
|                                                                   | 🔀 <u>A</u> nnulla 🔦                                              |           |

Fig. 51b

### Stampe

Come nell'esempio della finestra riportata in Fig. 51c, inserire e personalizzare l'intestazione che si desidera stampare nella *Stampa Totali* e le firme da apporre nella *stampa dei referti*.

| 🗄 Configurazione Software 🛛 🛛 🔀                                   |                                                                                                    |                                                |
|-------------------------------------------------------------------|----------------------------------------------------------------------------------------------------|------------------------------------------------|
| Categorie:                                                        |                                                                                                    |                                                |
| Campi Aggiuntivi                                                  | Stampe                                                                                                    | Note da inserire                               |
| Logo<br>Stampe<br>Startup<br>Ubicazione Files<br>Upgrade<br>Varie | Note da inserire nella stampa Totali Schede<br>Il sottoscritto Dr Responsabile della Società<br>specialista convenzionato esterno per la branca di con<br>ambulatorio sito ad tel CF/P.Iva, dichiara sotto la |                                                |
|                                                                   | propria responsabilità di aver effettuato per co<br>di anno le seguenti prestazioni per u<br>distinto:                                                                                                    | onto dell'A.S.L. nel mese<br>un ammontare così |
|                                                                   | Firma Referto II Responsabile                                                                                                    |                                                |
|                                                                   | Firma Fattura II Responsabile                                                                                                    |                                                |
|                                                                   | Firma Cartella  Il Responsabile                                                                                                    |                                                |
|                                                                   | ්                                                                                                    | <u>A</u> nnulla 🧼 <u>O</u> K                   |

Fig. 51c

### Campi Aggiuntivi

Come nell'esempio della finestra riportata in Fig. 51d, è possibile selezionare e personalizzare dieci etichette che verranno aggiunte come informazioni supplementari nella scheda di ogni assistito.

| 🗄 Configurazione Software 🛛 🔀 |                      |                   |                 |
|-------------------------------|----------------------|-------------------|-----------------|
| Categorie:                    |                      |                   |                 |
| Campi Aggiuntivi              | Campi Aggiunti       | <b>vi</b> s       | cheda assistiti |
| Logo                          | 🔽 Etichetta 1 🛛 Età  |                   |                 |
| Startup                       | 🔽 Etichetta 2 🛛 Alle | ergie             |                 |
| Upgrade                       | 🔽 Etichetta 3 🛛      |                   |                 |
| _                             | 🔽 Etichetta 4        |                   |                 |
|                               | 🗖 Etichetta 5        |                   |                 |
|                               | 🔽 Etichetta 6        |                   |                 |
|                               | 🗖 Etichetta 7        |                   |                 |
|                               | 🗖 Etichetta 8        |                   |                 |
|                               | 🗖 Etichetta 9        |                   |                 |
|                               | 🗖 Etichetta 10       |                   |                 |
|                               |                      | 👌 <u>A</u> nnulla | <u> </u>        |

Fig. 51d

### Startup

Come nell'esempio della finestra riportata in Fig. 51e, è possibile avviare automaticamente il software "Medici Convenzionati" all'avvio del sistema operativo e inoltre selezionare la modalità di visualizzazione, normale o minimizzata.

| 🗄 Configurazione Software 🛛 🔀                          |                                               |                                  |
|--------------------------------------------------------|-----------------------------------------------|----------------------------------|
| Categorie:                                             |                                               |                                  |
| Campi Aggiuntivi                                       | Startup                                       | Impostazione proprietà all'avvio |
| Logo<br>Stampe<br>Ubicazione Files<br>Upgrade<br>Varie | Avvio allo Startup di Windows<br>✓ Automatico | Γ <u>M</u> inimizzato            |
|                                                        |                                               | (⊡ <u>A</u> nnulla               |

Fig. 51e

### Varie

Come nell'esempio della finestra riportata in Fig. 51f, è possibile personalizzare il funzionamento dell'applicazione che sarà diverso in base al settaggio scelto.

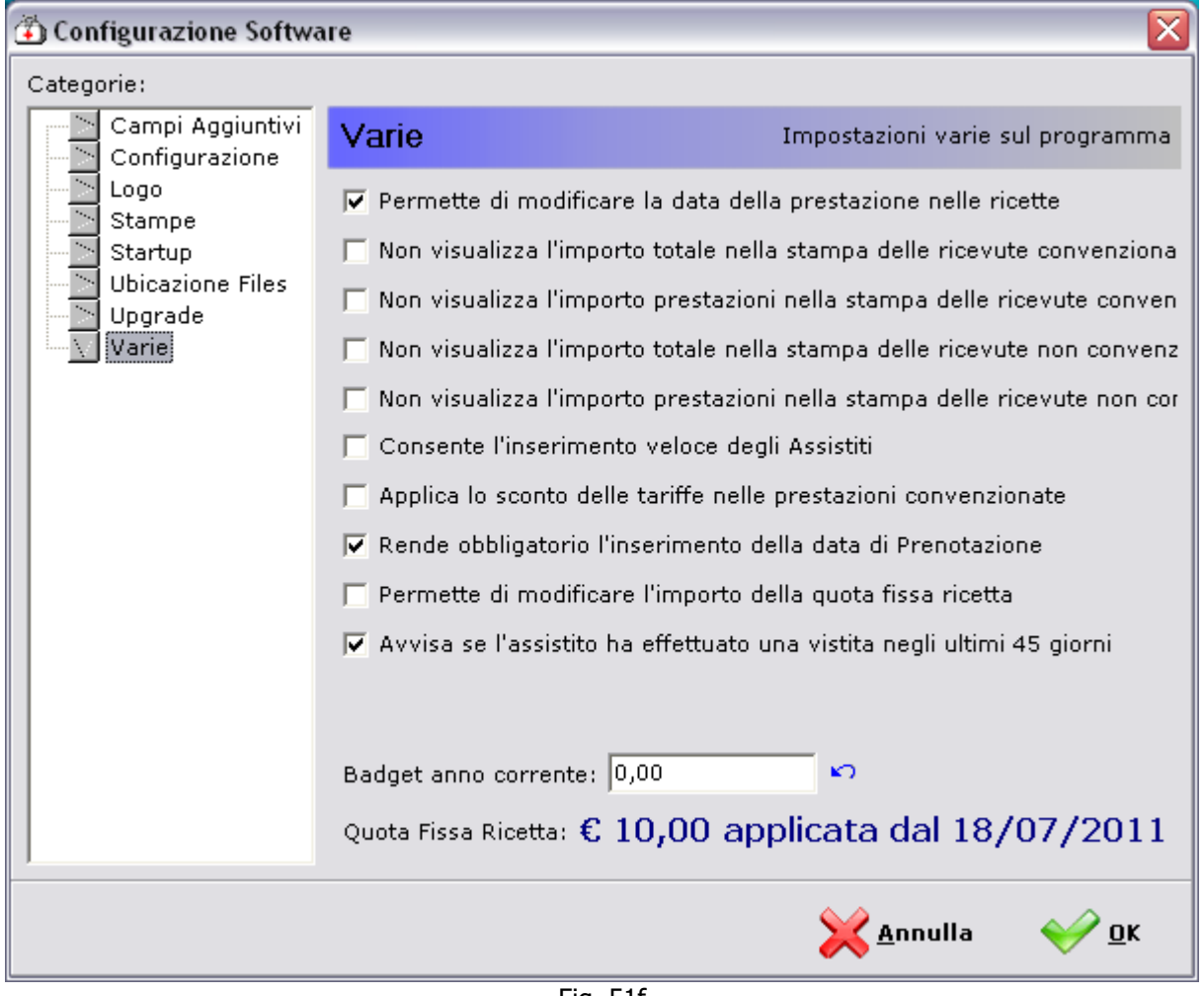

Fig. 51f

#### Permette di modificare la data della prestazione nelle ricette

La data della prestazione non può essere variata una volta inserita, perché questa indica il mese di competenza per la contabilizzazione. Nel caso in cui sia necessario modificarla, basterà attivare questo flag.

#### Non visualizza l'importo totale nella stampa delle ricevute convenzionate

Permette di non visualizzare l'importo complessivo delle prestazioni nella stampa della ricevuta convenzionata da consegnare all'assistito.

#### Non visualizza l'importo prestazioni nella stampa delle ricevute convenzionate

Permette di non visualizzare l'importo delle singole prestazioni nella stampa della ricevuta convenzionata da consegnare all'assistito.

#### Non visualizza l'importo totale nella stampa delle ricevute non convenzionate

Permette di non visualizzare l'importo complessivo delle prestazioni nella stampa della ricevuta non convenzionata da consegnare all'assistito.

#### Non visualizza l'importo prestazioni nella stampa delle ricevute non convenzionate

Permette di non visualizzare l'importo delle singole prestazioni nella stampa della ricevuta non convenzionata da consegnare all'assistito.

#### Consente l'inserimento veloce degli assistiti

Permette di non dover inserire tutti i dati obbligatori durante l'inserimento dei dati relativi ad un assistito. Applica lo sconto delle tariffe nelle prestazioni convenzionate Permette l'applicazione degli sconti tariffari nelle prestazioni specialistiche convenzionate. Gli sconti vengono applicati nelle stampe da consegnare alle ASP di competenza, e inseriti nel Flusso M nell'ultima colonna.

#### Rende obbligatorio l'inserimento della data di Prenotazione

Rende obbligatorio l'inserimento della data di prenotazione durante l'inserimento di una ricetta.

Permette di modificare l'importo della quota fissa ricetta

Permette di selezionare, durante l'inserimento di una ricetta, il valore della quota fissa ricetta.

Avvisa se esiste una ricetta inserita per lo stesso Assistito

Avvisa con una segnalazione, se esiste una ricetta inserita per lo stesso Assistito negli ultimi 45 giorni. **Budget anno corrente** 

Consente di inserire il budget annuale fornito dall'ASP di competenza che verrà poi confrontato con la contabilità interna, vedi <u>pagina 28</u>.

### Quota fissa ricetta

E' la quota fissa ricetta che viene applicata alle ricette e dipende dalla data d'inserimento della ricetta.

### Upgrade

Come nell'esempio della finestra riportata in Fig. 51g, è possibile inserire il flag che permette l'aggiornamento automatico del software.

| 🐴 Configurazione Softwa                                           | are           |                | $\mathbf{X}$  |
|-------------------------------------------------------------------|---------------|----------------|---------------|
| Categorie:                                                        |               |                |               |
| Campi Aggiuntivi                                                  | Upgrade       | Aggiorname     | ento Software |
| Logo<br>Stampe<br>Startup<br>Ubicazione Files<br>Upgrade<br>Varie | Aggiornamento |                |               |
|                                                                   | Ċ             | <u>Annulla</u> | <u> </u>      |
|                                                                   | Eta Eta       |                |               |

Fig. 51g

#### Consente l'aggiornamento automatico da Internet

Questo flag permette di abilitare il controllo automatico per la ricerca di eventuali aggiornamenti del software, necessità comunque una connessione ad Internet attiva.

### Ubicazione Files

Come nell'esempio della finestra riportata in Fig. 51h, è possibile configurare il percorso di riferimento per il salvataggio dei files dell'applicazione.

| 街 Configurazione Softwa   | re                                                                                     |                    |          |      |
|---------------------------|----------------------------------------------------------------------------------------|--------------------|----------|------|
| Categorie:                |                                                                                        |                    |          |      |
| Campi Aggiuntivi          | Ubicazione Files                                                                       | Cartelle dove salv | are i f  | iles |
| Logo<br>Stampe<br>Startup | Cartella per il <u>B</u> ackup/Ripristino<br>C:\Programmi\MediciConvenzionati\Backup   | oDati              | 199      | ы    |
| Upgrade                   | Cartella per i file di layout delle griglie<br>C:\Programmi\MediciConvenzionati\Layout | :                  | 190      | ъ    |
|                           |                                                                                        |                    |          |      |
|                           |                                                                                        |                    |          |      |
|                           |                                                                                        |                    |          |      |
|                           |                                                                                        |                    |          |      |
|                           |                                                                                        |                    |          |      |
|                           | ¢                                                                                      | <u>Annulla</u>     | <u>/</u> | ĸ    |

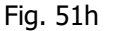

#### Cartella per il Backup/Ripristino

Attraverso il bottoncino di selezione percorso, è possibile selezionare o creare una cartella dove il software salverà le copie di sicurezza che potranno essere effettuate attraverso il modulo Backup/Ripristino (Vedi paragrafo <u>Backup/Ripristino</u>).

#### Cartella per i file di layout delle griglie

Attraverso il bottoncino di selezione percorso, è possibile selezionare o creare una cartella dove il software salverà i files contenenti i layout personalizzati delle griglie per la visualizzazione dei dati.

## Informazioni

Premendo il bottone "Informazioni" apparirà la finestra riportata in Fig. 57, dove vengono visualizzate le informazioni sul programma.

| Informazioni sul prodott                                                                                                    | o                                                                                                    |
|----------------------------------------------------------------------------------------------------|----------------------------------------------------------------------------------------------------|
| <b></b>                                                                                                    | Medici Convenzionati                                                                                                    |
| Versione Prodotto:<br>Rebuid Version:<br>Utente collegato:<br>Sistema Operativo:<br>Ultimo Backup in data<br>Sito Web: http://www<br>E-mail: AssistenzaW | 8.0<br>8.0.0<br>Amministratore<br>WinXP<br>15/05/2012<br>danielelorefice.it/Convenzionati<br>ediciConvenzionati@danielelorefice.it<br>a: Tel./Fax: 0931 1856097 - Cell.: 349 1748004 |
| Codi                                                                                                    | Codice Medico Specialista : 401000<br>ce Ordine : 891648206 Codice Licenza : 356660813                                                                                               |
| <u>System Info</u>                                                                                                    | Moduli Chiudi                                                                                                    |

Fig. 57

Selezionando il bottone Moduli, si potrà vedere l'elenco dei moduli disponibili ed il loro stato di attivazione.

| Visualizza moduli<br>Medici Convenzionati 8.0 |                       |  |
|-----------------------------------------------|-----------------------|--|
|                                               |                       |  |
| Aggiornamenti Ministero/Regione               | : Abilitato           |  |
| Aggiornamenti Asl Provinciali                 | : Abilitato           |  |
| Modulo Ricevute                               | : Abilitato           |  |
| Modulo Referti                                | : Abilitato           |  |
| Modulo Cartella Clinica                       | : Abilitato           |  |
| Modulo Storico                                | : Abilitato           |  |
| Modulo Flusso M                               | : Abilitato           |  |
| Modulo Diagnosi                               | : Abilitato           |  |
| Modulo Privacy                                | : Abilitato           |  |
| Modulo File XML                               | : Abilitato           |  |
| Modulo Lettura Ottica                         | : Abilitato           |  |
| 🍫 <u>A</u> ttiva Moduli                       | Chiudi <u>C</u> hiudi |  |

Fig. 58

Per abilitare i moduli acquistati sarà necessaria una connessione ad Internet, dopo di ché basterà semplicemente selezionare il bottone "Attiva Moduli" (vedi Fig. 58) e avviare il software di abilitazione selezionando la voce "esegui".

| Download del file - Avviso di protezione 🛛 🛛 🔀 |                                                                                                    |  |
|------------------------------------------------|----------------------------------------------------------------------------------------------------|--|
| Esegui                                         | ire o salvare il file?                                                                                                    |  |
|                                                | Nome: AttivaModuli.exe<br>Tipo: Applicazione, 258 KB<br>Da: <b>www.danielelorefice.it</b>                                                                                                    |  |
|                                                | <u>E</u> segui Sal <u>v</u> a Annulla                                                                                                    |  |
|                                                | I file scaricati da Internet possono essere utili, ma questo tipo di file<br>può danneggiare il computer. Se l'origine non è considerata<br>attendibile, non eseguire o salvare il software. <u>Quali rischi si corrono</u> |  |

Potrebbe apparire la seguente schermata:

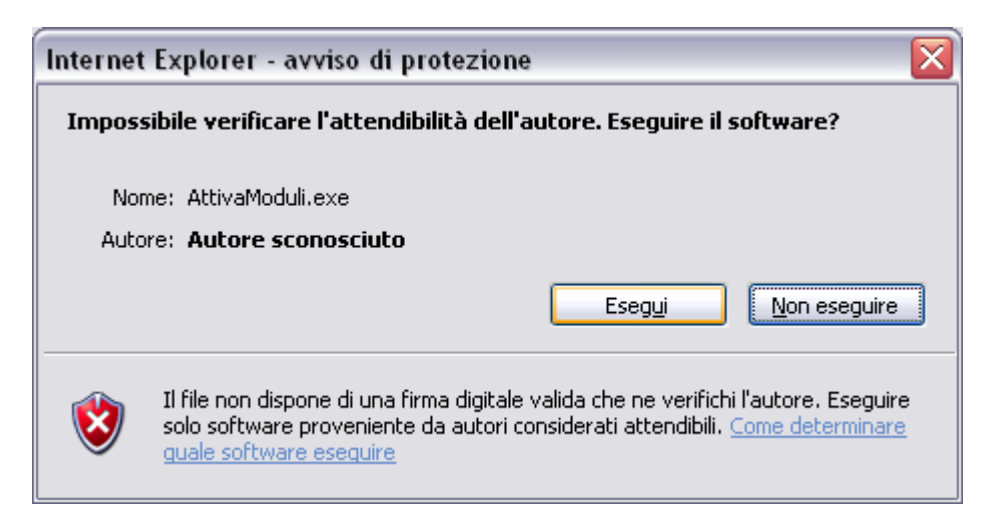

scegliere il pulsante "Esegui"

Apparirà la seguente schermata che riepiloga i moduli disponibili e il loro stato:
| Attivazione moduli                      |             |
|-----------------------------------------|-------------|
| Medici Convenzionati 8.0                |             |
| Codice Medico Specialista : 400700      |             |
| Codice Ordine : 8                       | 91648206    |
| Codice Licenza : 3                      | 56660813    |
| Elenco moduli abilitati per l'anno 2012 |             |
| Aggiornamenti Ministero/Regione         | : Abilitato |
| Aggiornamenti Asl Provinciali           | : Abilitato |
| Modulo Ricevute                         | : Abilitato |
| Modulo Referti                          | : Abilitato |
| Modulo Cartella Clinica                 | : Abilitato |
| Modulo Storico                          | : Abilitato |
| Modulo Flusso M                         | : Abilitato |
| Modulo Diagnosi                         | : Abilitato |
| Modulo Privacy                          | : Abilitato |
| Modulo File XML                         | : Abilitato |
| Modulo Lettura Ottica                   | : Abilitato |
| <b>DL</b> Service © 2009-2012           |             |

Fig. 59

## Contatti e Riferimenti

Per informazioni sul software "*Medici Convenzionati*" contattare la *DLService* attraverso i seguenti recapiti:

Telefono/Fax: +39 **0931 783411** – Cellulare: +39 **349 1748004** E-mail: <u>AssistenzaMediciConvenzionati@dlservice.it</u> Sito: <u>http://www.dlservice.it/Convenzionati</u>

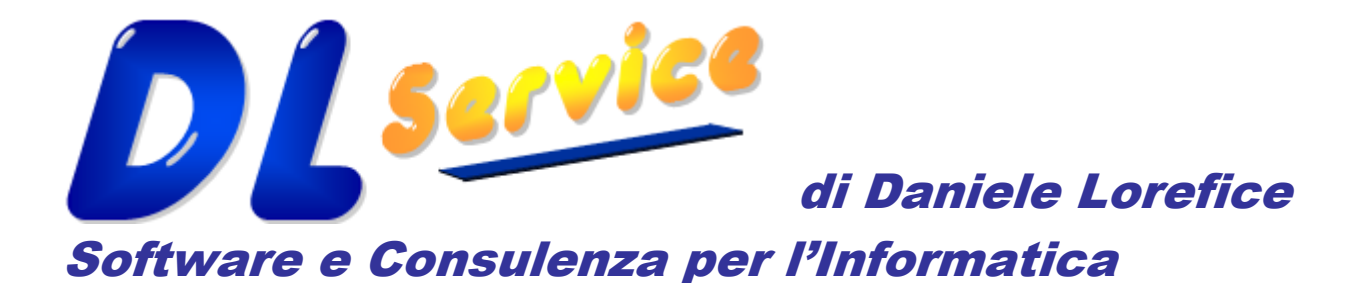